# ประชุมชี้แจง

# การพิสูจน์ตัวตน และการบันทึกข้อมูลค่าใช้จ่ายการให้บริการ สาธารณสุข สำหรับผู้ป่วยบริการ HOME WARD

17 สิงหาคม 2565

้ฝ่ายเทคโนโลยีสารสนเทศการเบิกจ่ายกองทุน สายงานบริหารกองทุน

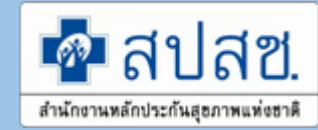

# ระบบการขอบริการยืนยันและพิสูจน์ตัวตน

## (Authentication)

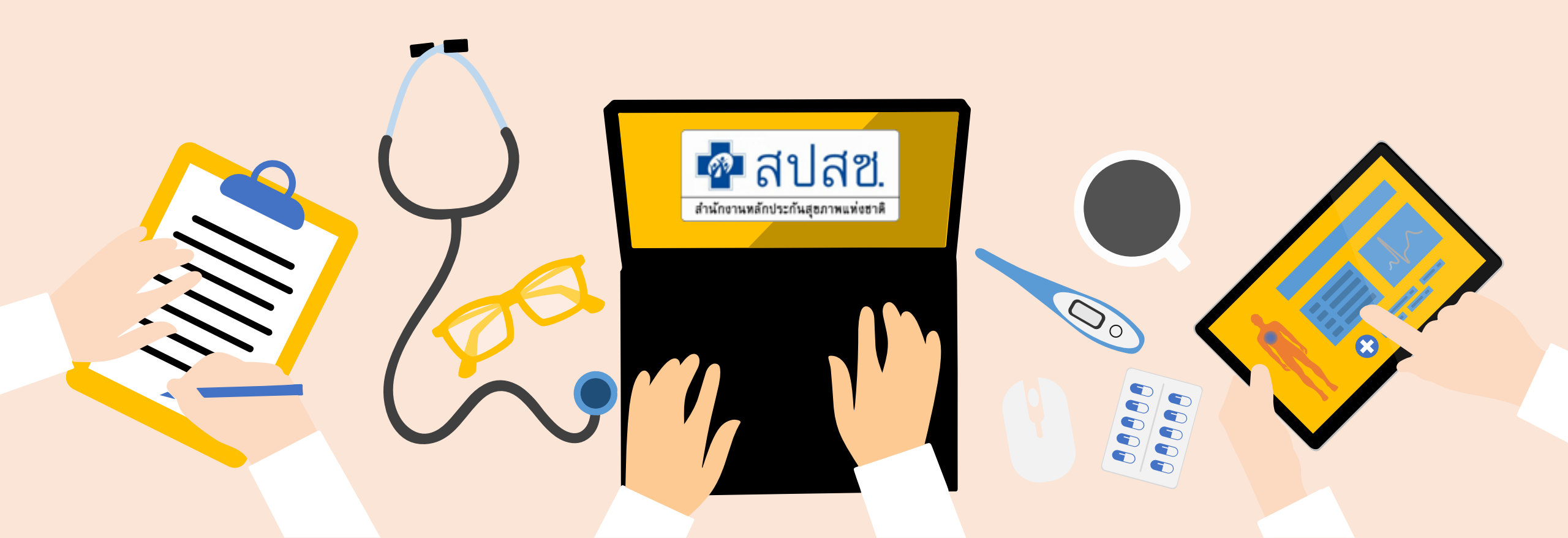

### รูปแบบการยืนยันและพิสูจน์ตัวตน

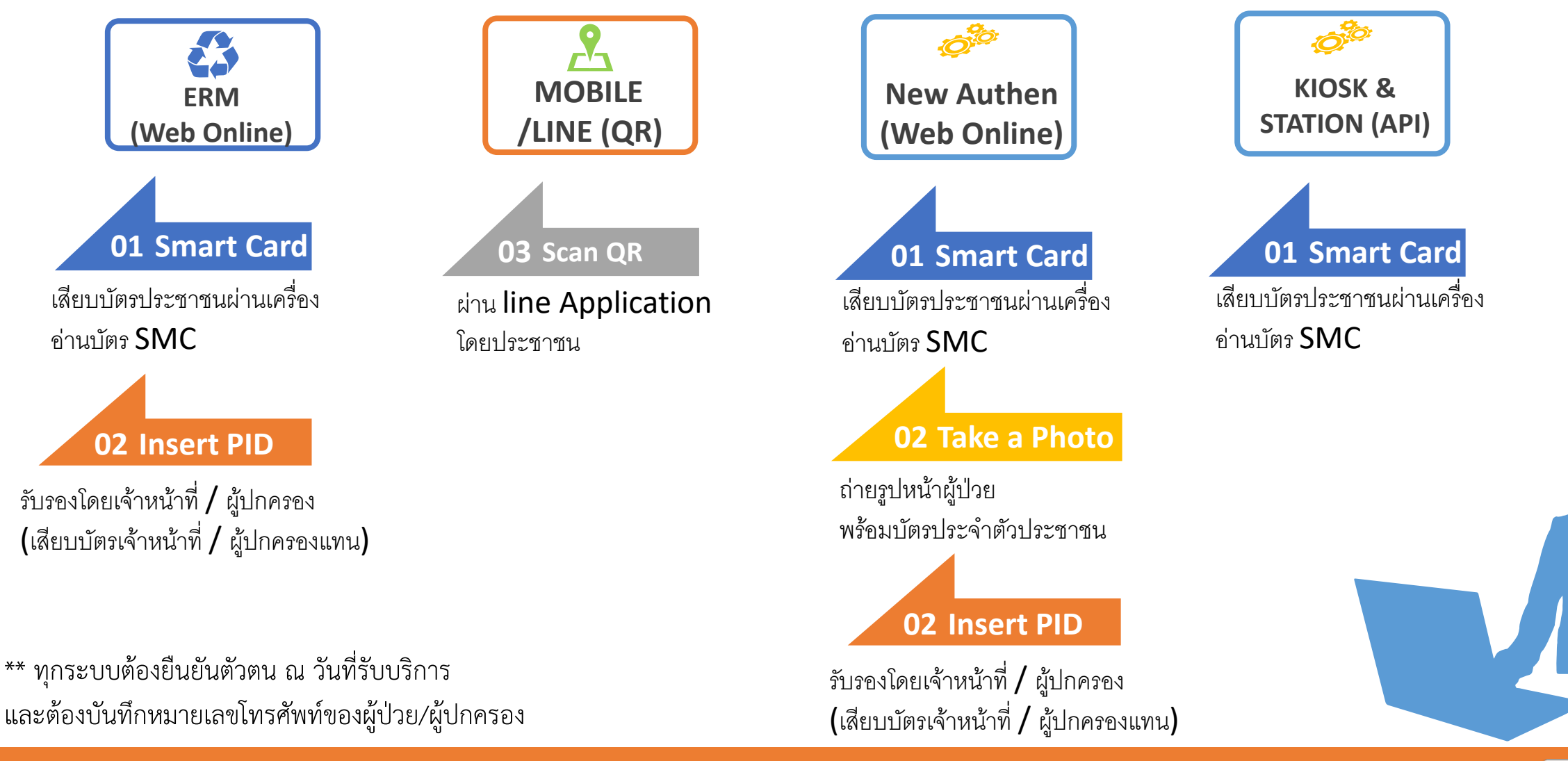

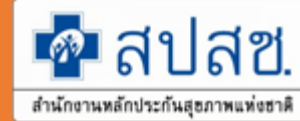

### ระบบการขอบริการยืนยันและพิสูจน์ตัวตน (Authentication)

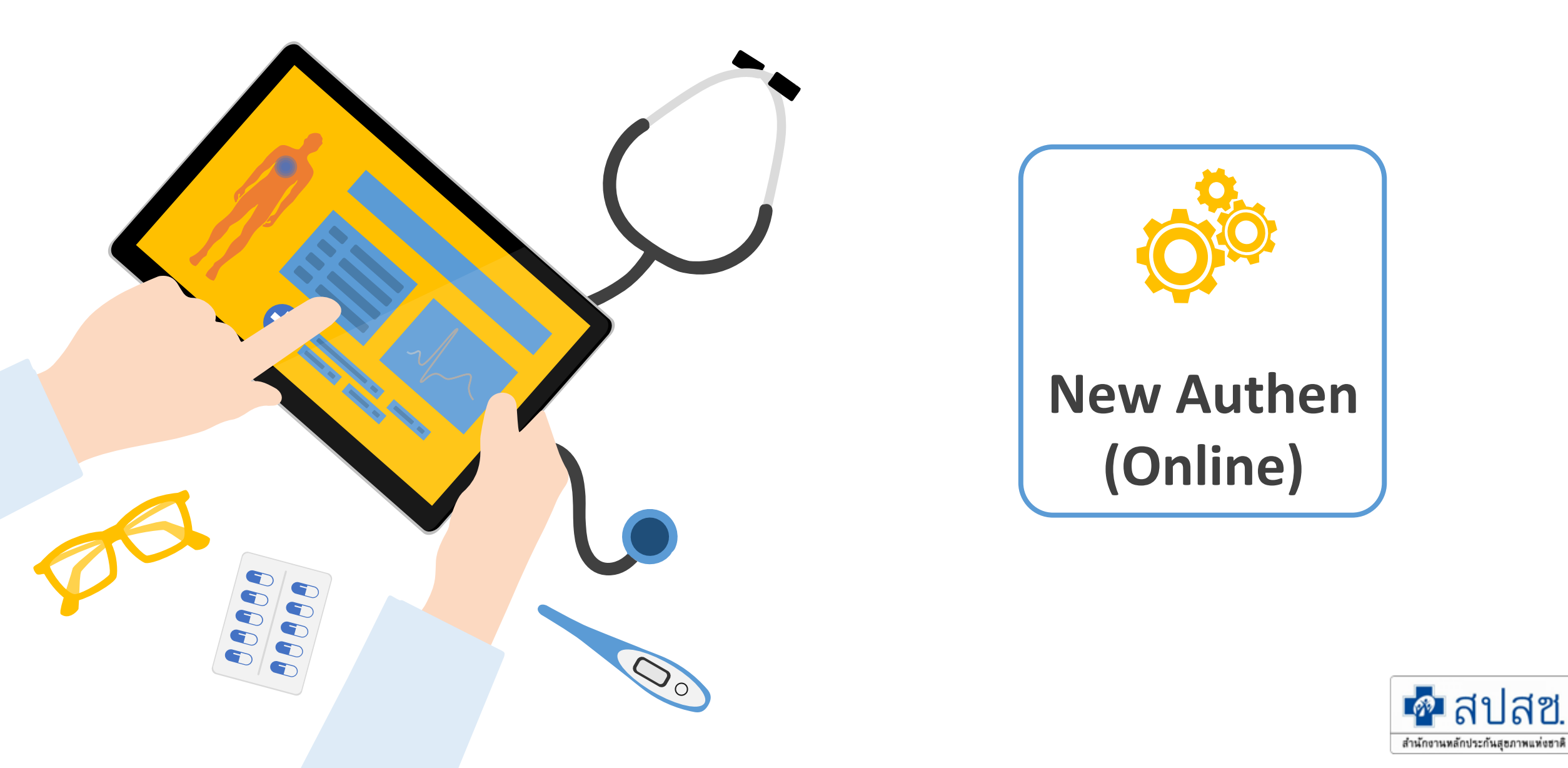

### 1. บริการออนไลน์

### https://www.nhso.go.th

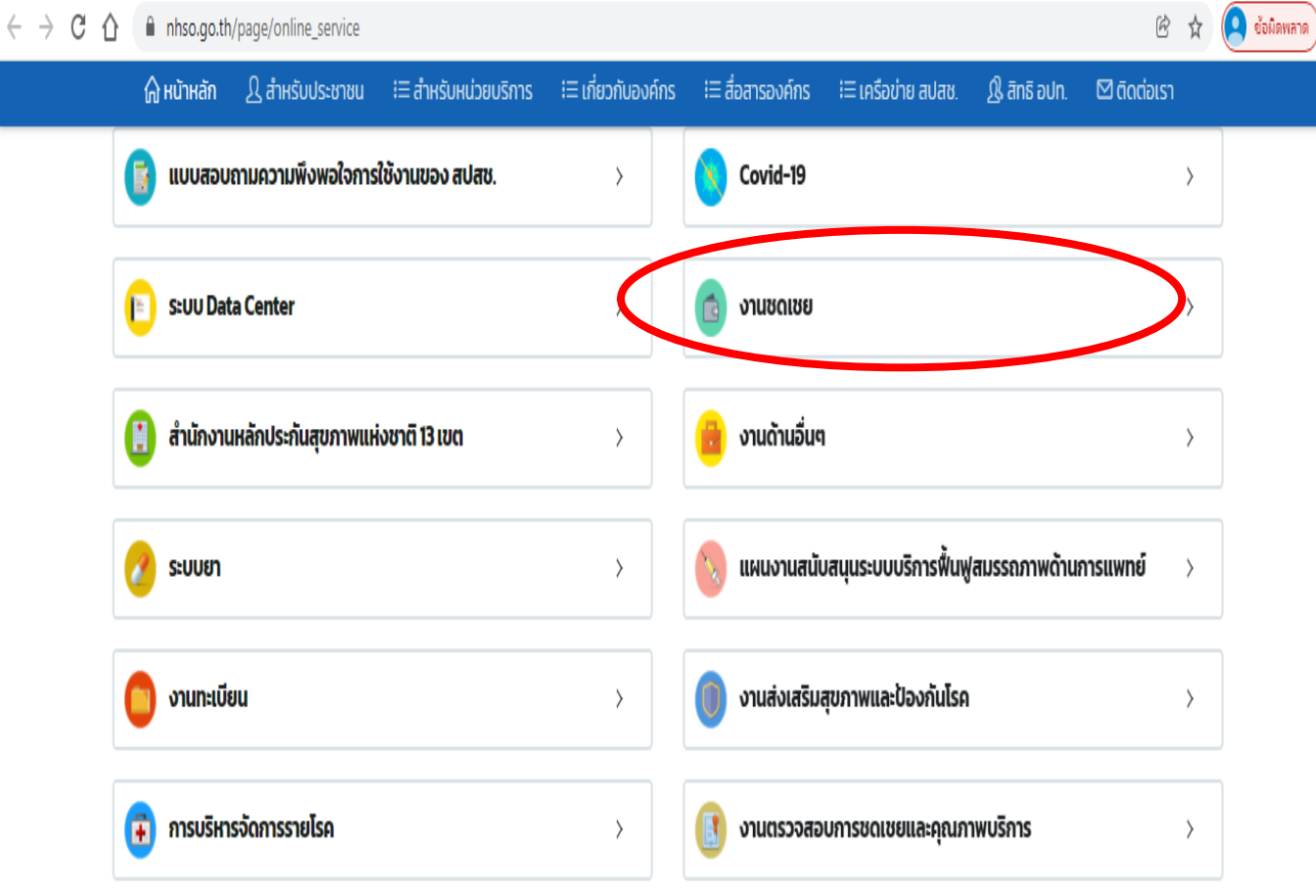

### 2. งานชดเชย

### https://www.nhso.go.th

|   | ส่งข้อมูลการให้บริการผู้ป่วยนอกและส่งเสริมป้องกันโรครายบุคคล 43 แฟ้ม (OP/PP<br>individual records) ปีงบประมาณ 2558 😋 |
|---|----------------------------------------------------------------------------------------------------|
|   | E-Claim ปี 2552 เป็นต้นไป 😋                                                                                          |
|   | สำนักบริหารการซดเซยค่าบริการ 😪                                                                                       |
|   | ระบบบูรณาการธุรกรรมการเบิกจ่ายงบกองทุน (Seamless for DMIS) 🔇                                                         |
| Γ | การพิสูจน์ตัวตนในการขอ New Authentication Code 🛯 😣                                                                   |
|   | รวมคู่มือการพิสูจน์ตัวตนในการขอ Authentication Code 🕭                                                                |
|   | ระบบตรวจสอบและยืนยันการเข้ารับบริการ New Authen Code 🄇                                                               |

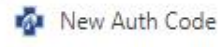

×

+

- 0 ×

ข้อผิดพลาด

07

https://authenservice.nhso.go.th/authencode

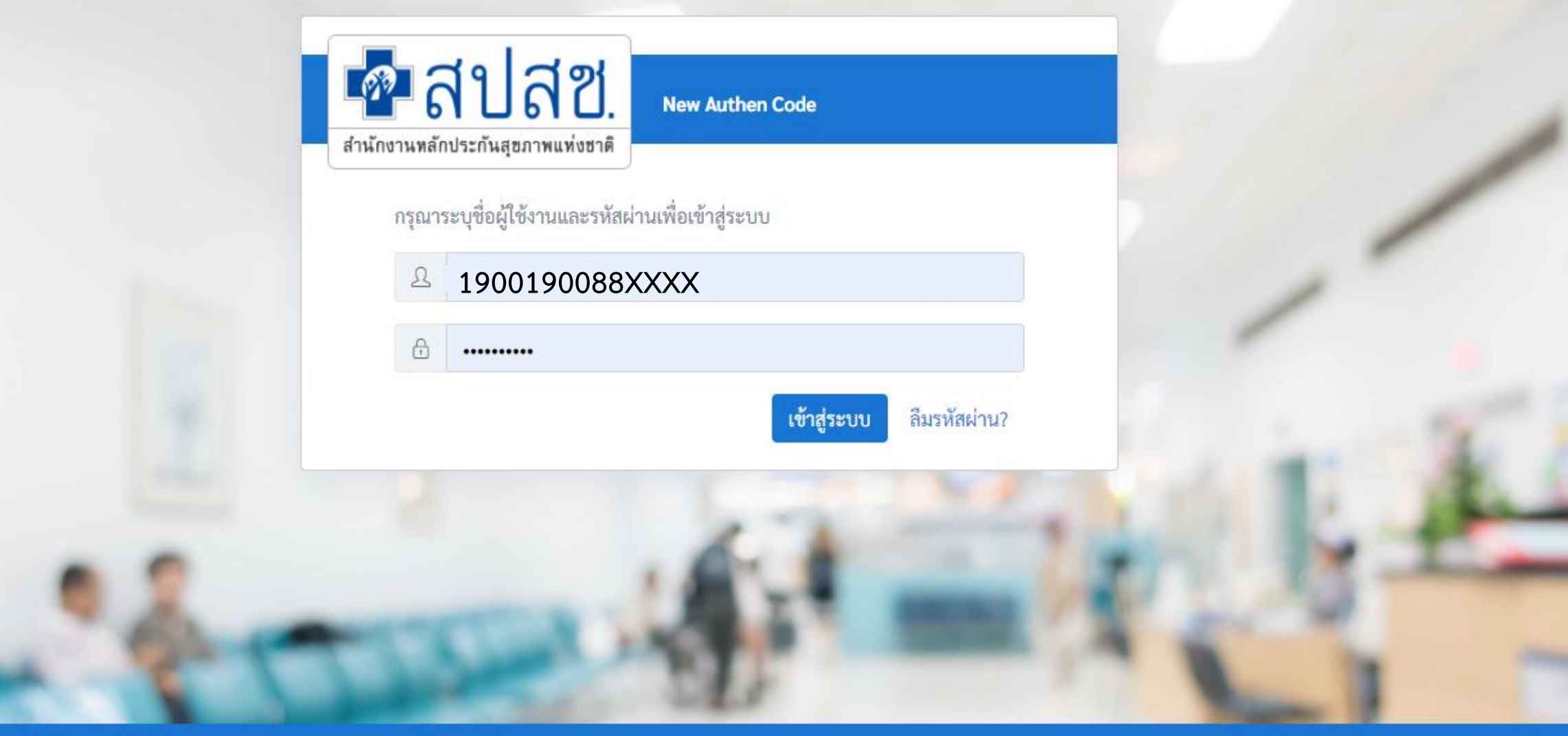

ระบบตรวจสอบและยืนยันการเข้ารับบริการ New Authen Code : Version 1.0.2-SNAPSHOT เวลา 27/8/2564 01:04:33 น.

| 🕋 สปสช.<br>สำนักรามหลักประกันสูงภาพแห่งธาติ | 📃 ระบบตรวจสอบสิทธิและยืนยันการเข้ารับบริการ New Authen Code         |         |
|---------------------------------------------|---------------------------------------------------------------------|---------|
| 母 ตรวจสอบและยืนยันการเข้ารับ<br>บริการ      | Home / Authen Code / เข้ารับบริการ Authen Code                      |         |
| 🔍 ค้นหา/แก้ไข ข้อมูลการรับบริการ            | ตรวจสอบและยืนยันการเข้ารับบริการ Authen Code                        | f       |
| ประวัติ Authen Code รายบุคคล                | ยืนยันตัวตนด้วยบัตร Smart Card                                      |         |
| ่⊿" รายงาน *                                | เครื่องอ่านบัตร Smart Card Feitian SCR301 0<br>อ่านภาพใบหน้าจากบัตร |         |
|                                             | 🔿 ยืนยันตัวตนด้วยเลขประจำตัวประชาชน และรูปภาพ                       |         |
|                                             | กรอกเลขประจำตัวประชาชน 13 หลัก                                      | Q ค้นหา |
|                                             |                                                                     |         |
|                                             |                                                                     |         |
| <                                           | © Copyright 2021 สำนักงานหลักประกันสุขภาพแห่งชาติ                   |         |

### 1. บริการออนไลน์

<u>หมายเหต</u>

### https://www.nhso.go.th

| ิ (มี หน้าหลัก ฏ สำหรับประชาชน | ่ i≡ สำหรับหน่วยบริการ i≡ เกี่ยวกับองค์กร i≡ สื่อสารองค์กร i≡ เครือข่าย สปสช. ฏิ สิทธิ อปท. 🗹 ติดต่อเรา                                                                                           |
|--------------------------------|----------------------------------------------------------------------------------------------------|
| รวมรายชื่อบริการออเ            | Covid-19                                                                                                    |
| 📴 แบบสอบถามความพึงพอใจกาะ      | หนวยบรการบฐมภูม กทม. ดูแสผูบวย Home isolation S                                                                                                    |
| 🗈 s:uu Data Center             | • คู่มือการใช้งานระบบ 🕗                                                                                                    |
| 📋 สำนักงานหลักประกันสุขภาพแห   | • โปรแกรม NHSO UCAuthentication 4.x สำหรับ Authen เข้า                                                                                                    |
| 🤡 ระบบยา                       | ระบบเว็บตรวจสอบสิทธิผ่านบัตรประจำตัวประชาชน(Smart<br>Card) รองรับการต่อ License ปี 2564 & ค่มือการพัฒนา                                                                                           |
| 🛑 งานทะเบียน                   | ระบบ Web Services 😪                                                                                                    |
| 🔁 การบริหารจัดการรายไรค        | • โปรแกรม E-Form Agent สำหรับเข้าใช้งานโปรแกรม                                                                                                    |
| 💩 ดาวน์ไหลด                    | UCRegister E-Form 🔇                                                                                                    |
| 🔒 งานด้านกองทุนท้องถิ่น        | <ul> <li>โปรแกรม NHSO UCAuthenticationMX สำหรับ Authen เข้า<br/>ระบบเว็บตรวจสอบสิทธิผ่านบัตรประจำตัวประชาชน(Smart<br/>Card) รองรับการต่อ License ปี 2564 ***สำหรับหน่วย<br/>บริการ*** </li> </ul> |
|                                |                                                                                                    |

### โปรแกรม "E-Form Agent" สำหรับเข้าใช้งานโปรแกรม UCRegister E-Form

2. โปรแกรม

https://www.nhso.go.th/downloads

#### โปรแกรม E-Form Agent สำหรับเข้าใช้งานโปรแกรม UCRegister E-Form \*\*\*สำหรับหน่วยบริการ\*\*\*

#### Download

โปรแกรม E-Form Agent สำหรับเข้าใช้งานโปรแกรม UCRegister E-Form \*\*\*สำหรับหน่วยบริการ\*\*\*

#### ไฟล์ดาวน์โหลด

โปรแกรม E-Form Agent สำหรับเข้าใช้งานโปรแกรม UCRegister E-Form

📭 หนังสือแจ้งเวียนขึ้น E-Form.pdf

ม้อการใช้งานระบบ UCRegister E-Form.pdf

1. หาโฟลเดอร์ ZIP. จะอยู่ในโฟลเดอร์ "downloads" ตามค่า default ของเบราว์เซอร์ (เช่น โฟลเดอร์ Downloads หรือหน้า desktop) 2. ดับเบิลคลิกโฟลเดอร์ ZIP. เพื่อเปิดขึ้นมา

3. คลิก Extract. ที่เป็น tab ด้านบนของหน้าต่างโฟลเดอร์ ZIP แล้ว toolbar จะแสดง tab Extract

## Step 0 เข้า Login ใช้งานระบบ

- 💠 เชื่อมต่อเครื่องอ่านบัตร Smart Card กับเครื่องคอมพิวเตอร์
- เปิดใช้งานโปรแกรม E-Form Agent
- เปิดใช้งานโปรแกรม UCAuthenticationMX

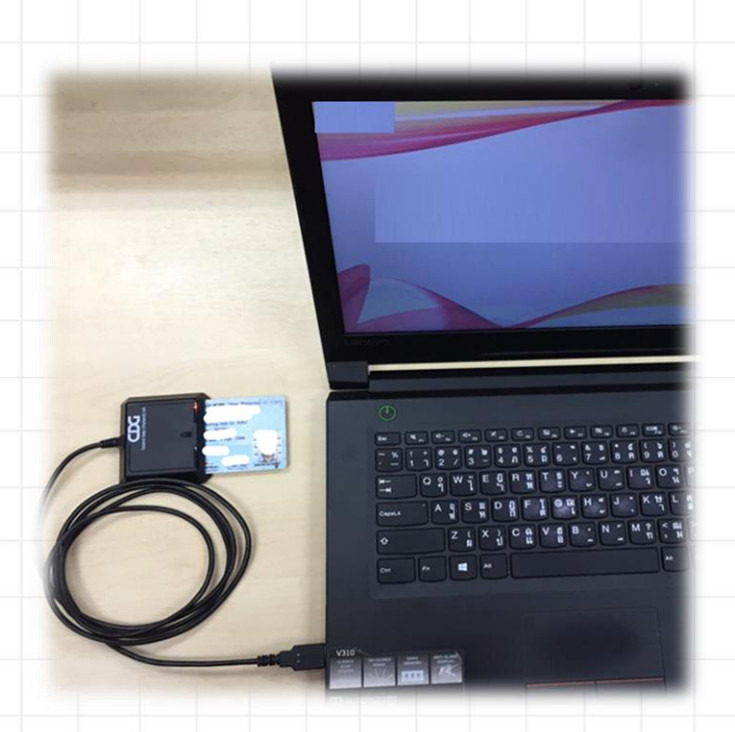

เชื่อมต่อเครื่องอ่านบัตร SMART CARD กับเครื่องคอมพิวเตอร์

### คอมพิวเตอร์ตั้งโต๊ะ

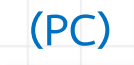

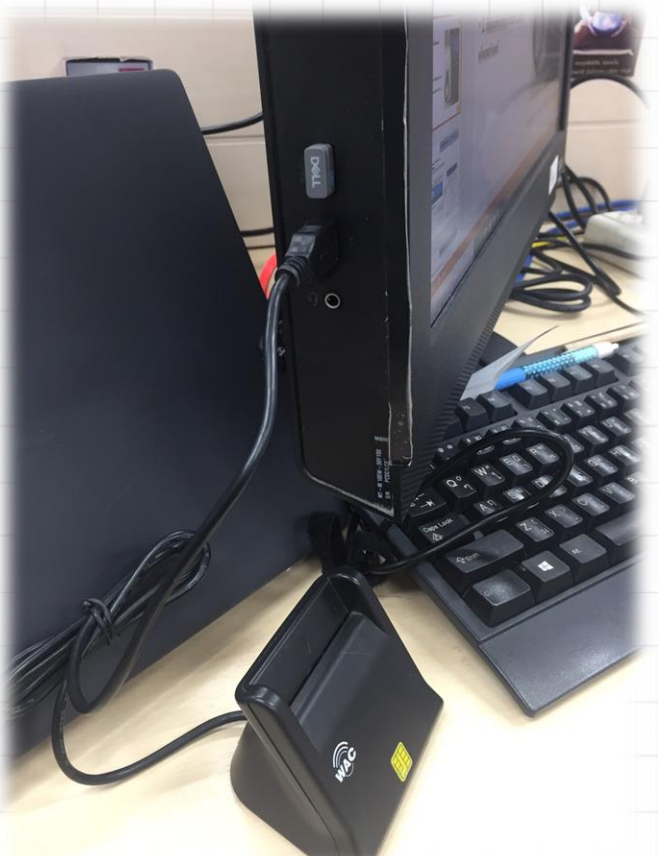

สำหรับหน่วยบริการ

### สำหรับหน่วยบริการ

### เปิดใช้งานโปรแกรม E-Form Agent

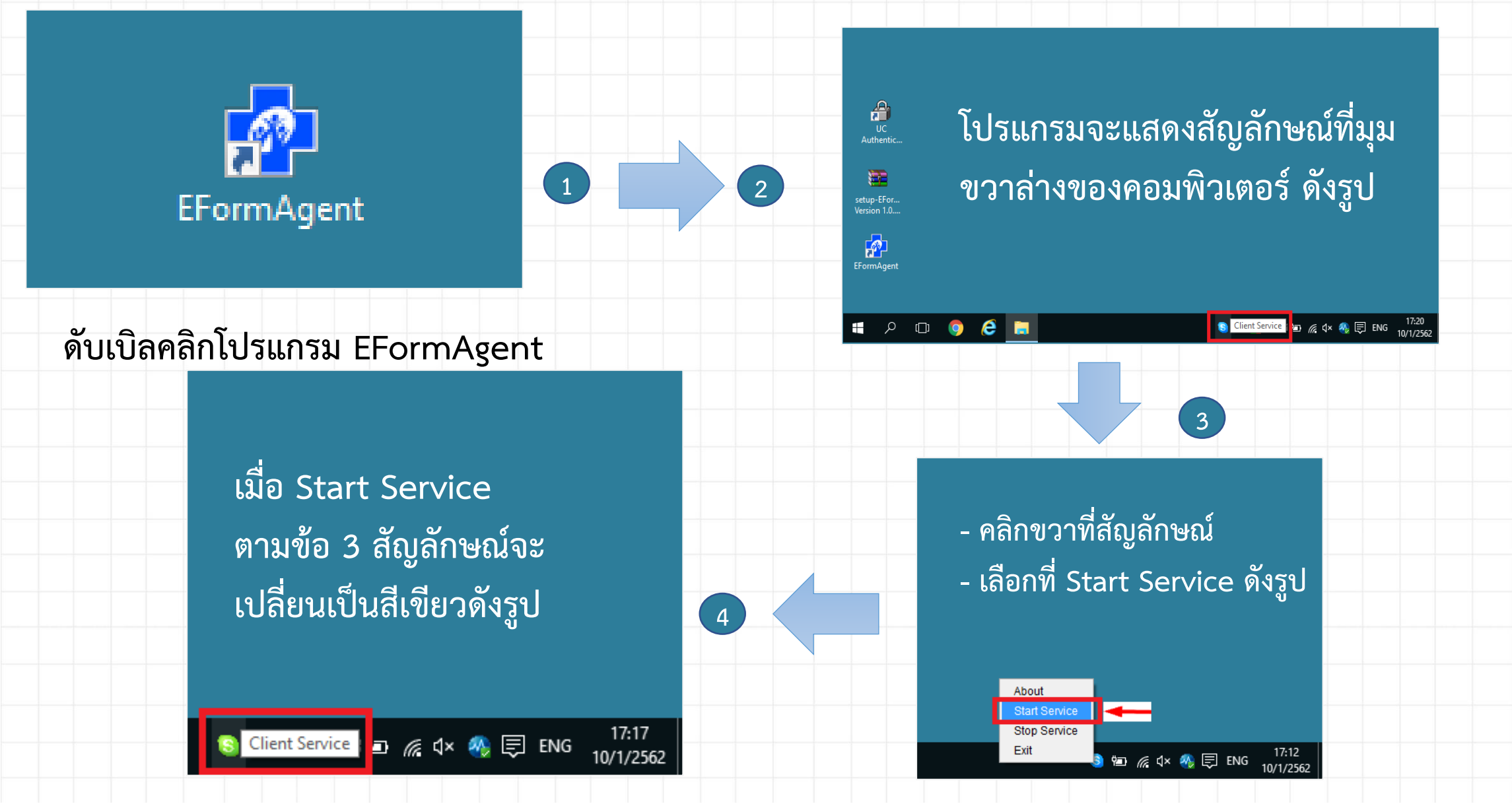

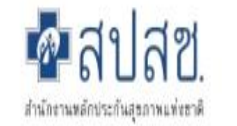

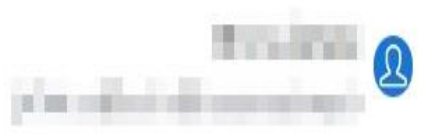

🗘 ตรวจสอบและยืนยันการเข้ารับ บริการ

🔍 ค้นหา/แก้ไข ข้อมูลการรับบริการ

🕑 ประวัติ Authen Code รายบุคคล

🗠 รายงาน

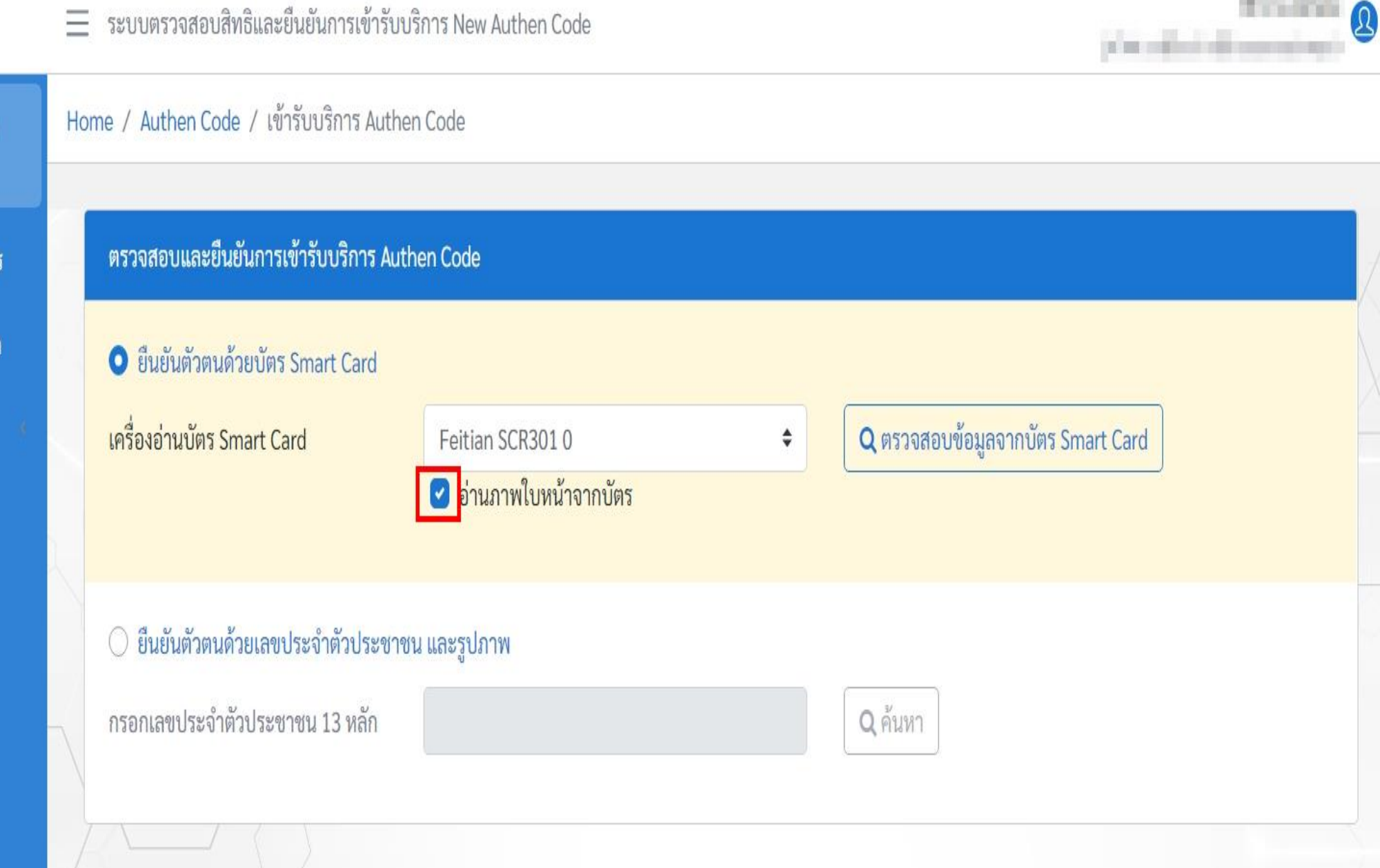

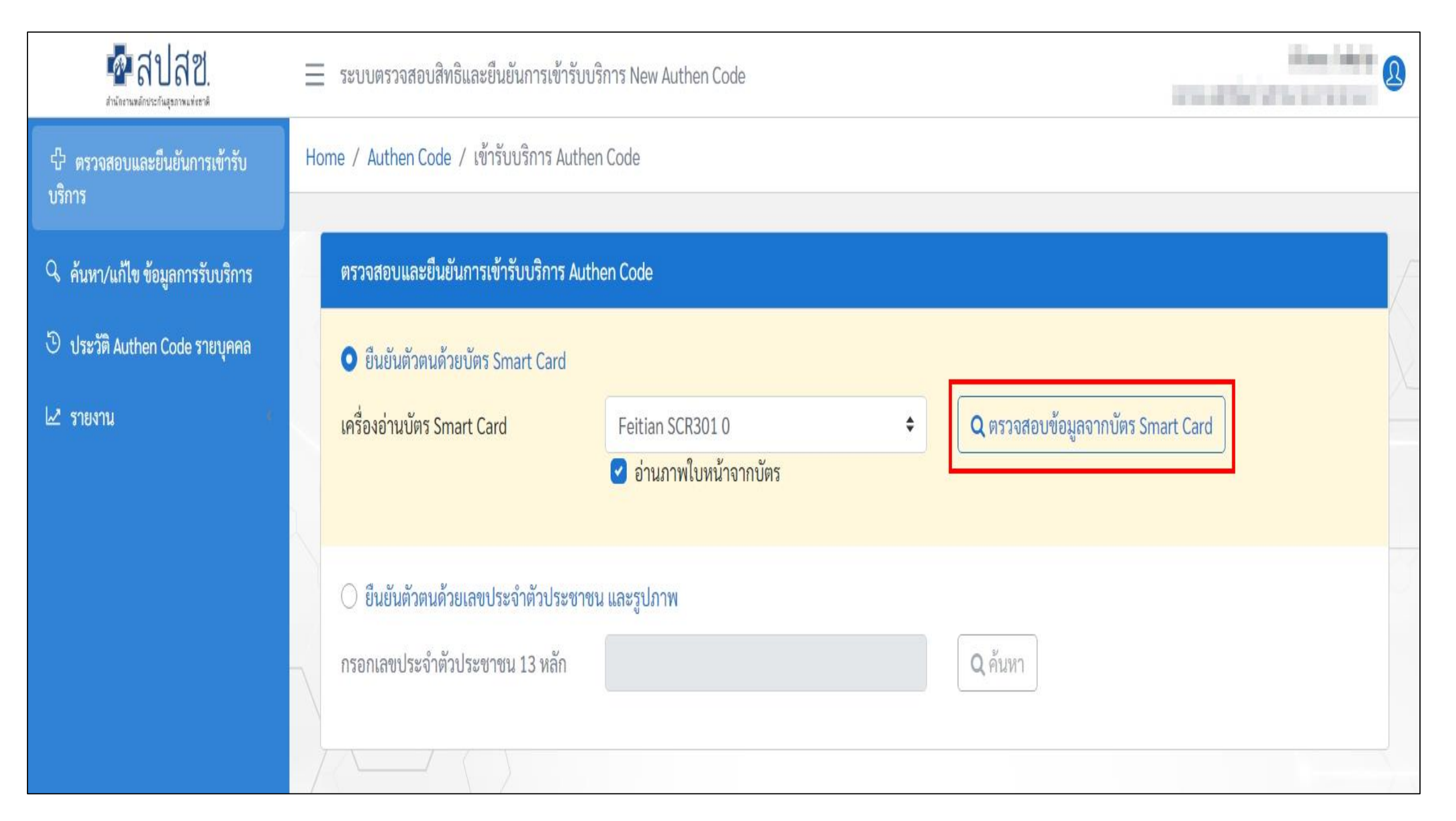

| 📃 ระบบตรวจสอบสิทธิและยืนยัน                          | การเข้ารับบริการ New Auth                                                                                                    | nen Code                                                                                                    |                                                                                                    |                                                                                                    |
|------------------------------------------------------|----------------------------------------------------------------------------------------------------|----------------------------------------------------------------------------------------------------|----------------------------------------------------------------------------------------------------|----------------------------------------------------------------------------------------------------|
| Home / Authen Code / เข้ารับบร์                      | รัการ Authen Code                                                                                                    |                                                                                                    |                                                                                                    |                                                                                                    |
| ตรวจสอบและยืนยันการเข้ารับ                           | บริการ Authen Code                                                                                                    |                                                                                                    |                                                                                                    |                                                                                                    |
| ยืนยันตัวตนด้วยบัตร Smar                             | t Card                                                                                                    |                                                                                                    |                                                                                                    |                                                                                                    |
| เครื่องอ่านบัตร Smart Card                           | Feit<br>🗸 ວ່                                                                                                    | tian SCR301 0<br>เานภาพใบหน้าจากบัตร                                                                                                    | <b>କ</b> ସ୍ଥାନ                                                                                                    | เวจสอบข้อมูลจากบัตร Smart Card                                                                                                    |
| ยืนยันตัวตนด้วยเลขประจำ     กรอกเลขประจำตัวประชาชน 1 | ตัวประชาชน และรูปภาพ<br>3 หลัก                                                                                                    |                                                                                                    | ุ Q ค้า                                                                                                    | มหา                                                                                                    |
| ข้อมูลรายละเอียดบุคคล                                |                                                                                                    |                                                                                                    |                                                                                                    |                                                                                                    |
|                                                      | เลขประจำตัวประชาชน<br>ชื่อ-นามสกุล<br>เดือนปีเกิด<br>สิทธิหลัก<br>ที่อยู่                                                                                                    | nanovani<br>naintyrenali<br>konstra<br>naintaininku<br>irazelitikina anderie                                                                                                    | เพศ<br>อายุ<br>สิทธิย่อย                                                                                                    |                                                                                                    |
|                                                      | <ul> <li>ระบบตรวจสอบสิทธิและยืนยัน</li> <li>Home / Authen Code / เข้ารับบรี</li> <li>ตรวจสอบและยืนยันการเข้ารับ</li> <li>ยืนยันตัวตนด้วยบัตร Smart<br/>เครื่องอ่านบัตร Smart Card</li> <li>ยืนยันตัวตนด้วยเลขประจำ<br/>กรอกเลขประจำตัวประชาชน 1</li> <li>ข้อมูลรายละเอียดบุคคล</li> <li>มีนี้มีมีสุรายละเอียดบุคคล</li> </ul> | <ul> <li>ระบบตรวจสอบสิทธิและยืนยันการเข้ารับบริการ New Auth</li> <li>Home / Authen Code / เข้ารับบริการ Authen Code</li> <li>ตรวจสอบและยืนยันการเข้ารับบริการ Authen Code</li> <li>ยืนยันตัวตนด้วยบัตร Smart Card</li> <li>เครื่องอ่านบัตร Smart Card</li> <li>ยืนยันตัวตนด้วยเลขประจำตัวประชาชน และรูปภาพ</li> <li>กรอกเลขประจำตัวประชาชน 13 หลัก</li> <li>ข้อมูลรายละเอียดบุคคล</li> <li>เลขประจำตัวประชาชน</li> <li>เลขประจำตัวประชาชน</li> </ul> | <ul> <li>ระบบตรวจสอบสิทธิและยืนยันการเข้ารับบริการ New Authen Code</li> <li>Home / Authen Code / เข้ารับบริการ Authen Code</li> <li>ตรวจสอบและยืนยันการเข้ารับบริการ Authen Code</li> <li>อินยันตัวตนด้วยบัตร Smart Card</li> <li>Feitian SCR301 0</li> <li>อำนภาพใบหน้าจากบัตร</li> </ul> | <ul> <li>ระบบตรวจสอบสิทธิและยืนยันการเข้ารับบริการ New Authen Code</li> <li>Home / Authen Code / เข้ารับบริการ Authen Code</li> <li>ตรวจสอบและยืนยันการเข้ารับบริการ Authen Code</li> <li>ยินยันตัวตนด้วยบัตร Smart Card</li> <li>เครื่องอ่านบัตร Smart Card</li> <li>คะไม่อนนักรงานส่วยเลยประจำดัวประชาชน และรูปภาพ</li> <li>กรอกเลขประจำดัวประชาชน 13 หลัก</li> <li>ข้อมูลรายละเอียดบุคคล</li> <li>เลขประจำดัวประชาชน<br/>เสื่อเป็เกิด<br/>ลหธิหลัก<br/>ห้อยู่</li> </ul> |

| 🗖 🛛 🧟 New Auth Code                                         |         | × +                                            |                                                                          |                         |                       |        |                     |            |            |           |              | _       | ð           |   |
|-------------------------------------------------------------|---------|------------------------------------------------|--------------------------------------------------------------------------|-------------------------|-----------------------|--------|---------------------|------------|------------|-----------|--------------|---------|-------------|---|
| $\leftarrow$ $\rightarrow$ C $$ https://aut                 | henserv | ice.nhso.go.th/authencode                      |                                                                          |                         | P                     | Q      | ۲ò                  |            | ABP        | RP        | (3           | ć≞ @    |             |   |
| 💀 สปสช.                                                     | Ξ       | ระบบตรวจสอบสิทธิและยืนยันก                     | ารเข้ารับบริการ New Authen Code                                          |                         |                       |        |                     |            |            |           |              |         | ß           |   |
| <ul> <li>ゆ ตรวจสอบและยืนยันการเข้ารับ<br/>บริการ</li> </ul> |         | ข้อมลการเข้ารับบริการ                          |                                                                          |                         |                       |        |                     |            |            |           |              |         | ٦           |   |
| 🔍 ค้นหา/แก้ไข ข้อมูลการรับบริการ                            | $\geq$  |                                                |                                                                          |                         |                       |        |                     |            |            |           |              | 4       |             |   |
| 🖱 ประวัติ Authen Code รายบุคคล                              |         | เบอร์โทรศัพท์มือถือผู้เข้ารับ<br>บริการ/ญาติ * | กรอกเฉพาะตัวเลข                                                          | เบอร์โทรศั<br>บริการ/ญา | ัพท์ผู้เข้ารัง<br>าติ | J      | 1                   | หากมีมาก   | เกว่า 1 เบ | อร์ให้ใส่ | , คัน        |         |             | 5 |
| 🗠 รายงาน 🤞                                                  |         | วันที่เข้ารับบริการ<br>ประเภทการเข้ารับบริการ  | 30/12/2564<br>บริการด้านสร้างเสริมสุขภาพและป้องกันโรค (PP)และบริการอื่นๆ | เวลา *                  |                       |        |                     | 19         | : 00       |           |              |         |             |   |
|                                                             |         | บริการ *                                       | บริการหลัก                                                               | ŭ                       | ลือก                  | บริกา  | รรอง                |            |            |           |              |         |             |   |
|                                                             | $\geq$  |                                                | เข้ารับบริการรักษาทั่วไป (OPD/ IPD/ PP)                                  |                         | <b>~</b>              | เข้าร้ | ์บบริก <sup>ะ</sup> | ารรักษา    | าทั่วไป    | (OPD/     | IPD/ PP)     |         |             |   |
|                                                             | -       |                                                | การดูแลรักษาในที่พัก (Home Isolation)                                    |                         |                       | การเ   | ลูแลรัก             | ษาในที่    | พัก (Ho    | ome Is    | olation)     |         |             |   |
|                                                             |         |                                                | การดูแลรักษาในชุมชน (Community Isolation)                                |                         |                       | การเ   | ลูแลรัก             | ษาในชุ     | มชน (C     | Comm      | unity Isola  | ation)  |             |   |
|                                                             |         |                                                | Self Isolation                                                           |                         |                       | Self   | Isolat              | ion        |            |           |              |         |             |   |
|                                                             |         |                                                | UCEP PLUS (ผู้ป่วยกลุ่มอาการสีเหลืองและสีแดง)                            |                         |                       | UCE    | P PLU               | IS (ຜູ້ປ່າ | ยกลุ่มอ    | าการส์    | ร์เหลืองแล   | ะสีแดง) |             |   |
|                                                             |         | ยกเลิก                                         |                                                                          |                         |                       |        |                     |            |            |           | บันทึก(ร่าง) | บันที่ก | 1/ยืนยันส่ง |   |
| <                                                           | © (     | Copyright 2021 สำนักงานหลักประ                 | กันสุขภาพแห่งชาติ                                                        |                         |                       |        |                     |            |            |           |              | 14/3    | 7           |   |

14/37

\*

| New Auth Code 🗙                                            | +                                                                                                    |                  | 0   | - c       | p > | × |
|------------------------------------------------------------|----------------------------------------------------------------------------------------------------|------------------|-----|-----------|-----|---|
| $\leftarrow$ $\rightarrow$ C $\triangle$ https://authenser | vice.nhso.go.th/authencode                                                                                                    | 0 <del>,</del> 7 | ☆ 🤇 | 🧕 ข้อมิดพ | חרא | : |
| -<br>สามสีช.<br>สามักรามหลีกข้างสามาร์กาม                  | 🗮 ระบบตรวจสอบสิทธิและยืนยันการเข้ารับบริการ New Authen Code                                                                                     |                  |     |           | ø   |   |
| 台 ตรวจสอบและยืนยันการเข้ารับ<br>บริการ                     | Home / Authen Code / เข้ารับบริการ Authen Code                                                                                                  |                  |     |           |     | - |
| 🤇 ค้นหา/แก้ไข ข้อมูลการรับบริการ                           | ตรวจสอบและยืนยันการเข้ารับบริการ Authen Code                                                                                                    |                  |     |           | Z   |   |
| ประวัติ Authen Code รายบุคคล                               | 🔿 ยืนยันตัวตนด้วยบัตร Smart Card                                                                                                    |                  |     |           |     |   |
| รายงาน 🔇                                                   | เครื่องอ่านบัตร Smart Card<br>มีสามารถเชื่อมต่อ Smart Card ได้ โปรดตรวจ<br>สอบ Agent ของท่านว่าทำงานอยู่หรือไม่                                 |                  |     |           |     |   |
|                                                            | <ul> <li>ยืนยันตัวตนด้วยเลขประจำตัวประชาชน และรูปภาพ</li> <li>กรอกเลขประจำตัวประชาชน 13 หลัก</li> <li>10xxxxxxx1523</li> <li>Q ค้นหา</li> </ul> |                  |     |           |     |   |
|                                                            |                                                                                                    |                  |     | 8         |     |   |

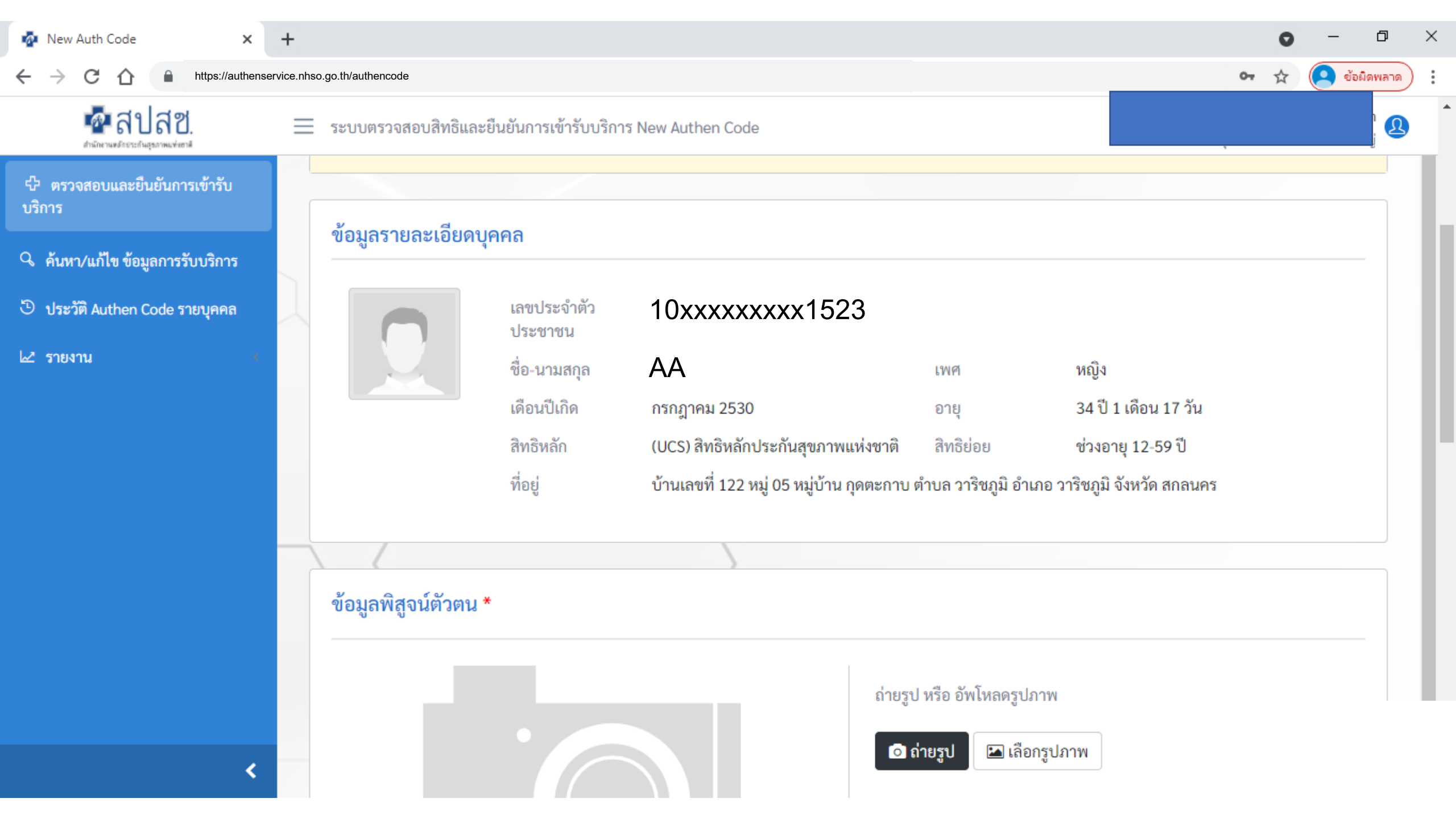

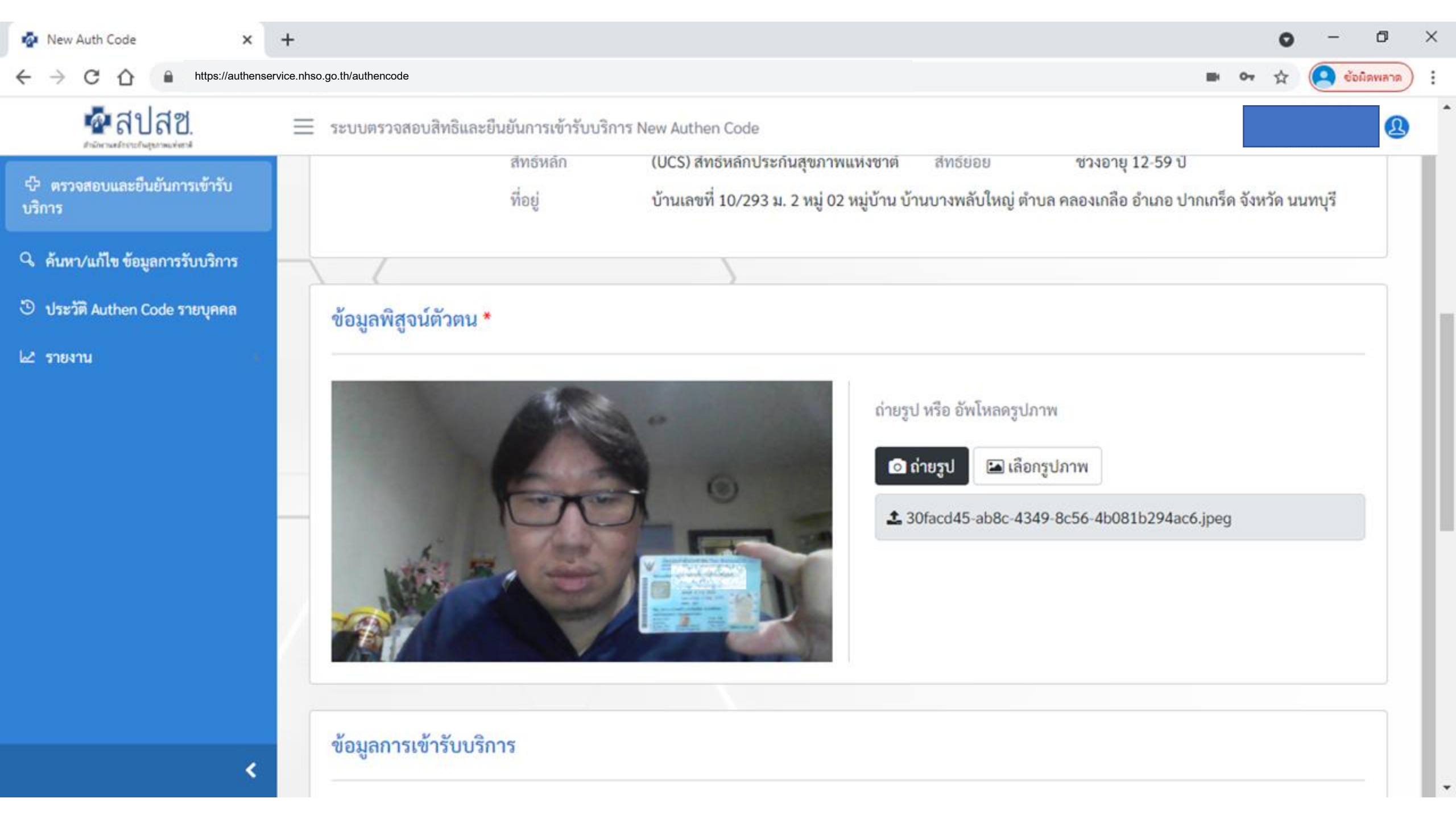

| 🗖 🛛 🧟 New Auth Code                                          |          | × +                                            |                                                             |                         |                       |        |         |                            |           |         |            |         | _         | ð       |   |
|--------------------------------------------------------------|----------|------------------------------------------------|-------------------------------------------------------------|-------------------------|-----------------------|--------|---------|----------------------------|-----------|---------|------------|---------|-----------|---------|---|
| $\leftarrow$ $\rightarrow$ $C$ $\textcircled{o}$ https://aut | thenserv | rice.nhso.go.th/authencode                     |                                                             |                         | P                     | Q      | ۲0      |                            | ABP       | RP      | ß          | ₹≦      | Ē         | ۲       |   |
| 🏧 สปสช.                                                      | =        | ระบบตรวจสอบสิทธิและยืนยันก                     | ารเข้ารับบริการ New Authen Code                             |                         |                       |        |         |                            |           |         |            |         |           |         | 3 |
| 🗘 ตรวจสอบและยืนยันการเข้ารับ<br>บริการ                       |          | ข้อมูลการเข้ารับบริการ                         |                                                             |                         |                       |        |         |                            |           |         |            |         |           | ]       |   |
| 🔍 ค้นหา/แก้ไข ข้อมูลการรับบริการ                             | $\geq$   | - U                                            |                                                             |                         |                       |        |         |                            |           |         |            |         |           | Q       |   |
| 🖱 ประวัติ Authen Code รายบุคคล                               |          | เบอร์โทรศัพท์มือถือผู้เข้ารับ<br>บริการ/ญาติ * | กรอกเฉพาะตัวเลข                                             | เบอร์โทรศั<br>บริการ/ญา | ัพท์ผู้เข้ารัเ<br>เติ | ຈັບ    |         | หากมีมากกว่า 1 เบอร์ให้ใส่ |           |         | , คัน      |         |           |         |   |
| ษ่≃ี รายงาน                                                  | 2        | วันที่เข้ารับบริการ                            | 30/12/2564                                                  | เวลา *                  |                       |        |         | 19                         | : 00      |         |            |         |           |         |   |
|                                                              |          | ประเภทการเข้ารับบริการ                         | ้บริการด้านสร้างเสริมสุขภาพและป้องกันโรค (PP)และบริการอื่นๆ |                         |                       |        |         |                            |           |         |            |         |           |         |   |
|                                                              |          | บริการ *                                       | บริการหลัก                                                  | L                       | ลือก                  | บริการ | 5504    |                            |           |         |            |         |           |         |   |
|                                                              | $\geq$   |                                                | เข้ารับบริการรักษาทั่วไป (OPD/ IPD/ PP)                     |                         | <b>~</b>              | เข้ารั | ับบริก  | ารรักษ                     | าทั่วไป ( | OPD/    | IPD/ P     | P)      |           |         |   |
|                                                              | -        |                                                | การดูแลรักษาในที่พัก (Home Isolation)                       |                         |                       | การดุ  | າູແລຣັກ | เษาในที่                   | พัก (Ho   | ome Iso | olatio     | n)      |           |         |   |
|                                                              |          |                                                | การดูแลรักษาในชุมชน (Community Isolation)                   |                         | $\Box$                | การดุ  | ดูแลรัก | เษาในชุ                    | มชน (C    | ommu    | unity le   | solatio | n)        |         |   |
|                                                              |          |                                                | Self Isolation                                              |                         |                       | Self   | Isolat  | tion                       |           |         |            |         |           |         |   |
|                                                              |          |                                                | UCEP PLUS (ผู้ป่วยกลุ่มอาการสีเหลืองและสีแดง)               |                         |                       | UCE    | P PLU   | IS (ຜູ້ປ່າ                 | ยกลุ่มอ   | าการสี  | ไเหลือง    | และสีแ  | ดง)       |         |   |
|                                                              |          |                                                |                                                             |                         |                       |        |         |                            | -         |         |            |         |           |         |   |
|                                                              |          | ยกเลิก                                         |                                                             |                         |                       |        |         |                            |           | ,       | บันทึก(ร่า | 14)     | บันทึก/ยื | นยันส่ง |   |
| 8                                                            | © (      | Copyright 2021 สำนักงานหลักประ                 | กันสขภาพแห่งชาติ                                            |                         |                       |        |         |                            |           |         |            |         | 18        |         |   |

-

|                                                                                                  | NUMA IN |
|--------------------------------------------------------------------------------------------------|---------|
| 🗖 สีปสีชี. 🗧 ระบบตรวจสอบสิทธิและยืนยันการเข้ารับบริการ New Authen Code                           | æ       |
| 母 ตรวจสอบและยืนยันการเข้ารับ ข้อมูลการเข้ารับบริการ Authen Code<br>บริการ                        | -       |
| ๑ ค้นหา/แก้ไข ข้อมูลการรับบริการ                                                                 |         |
| ับระวัติ Authen Code รายบุคคล         ประเภทการเข้ารับบริการ         สถานะการบันทึกข้อมูล        |         |
| La รายงาน เลือกทั้งหมด € เลือกทั้งหมด € เลือกทั้งหมด                                             |         |
| Q ค้นหา เคลียร์ข้อมูล                                                                            |         |
|                                                                                                  |         |
| ผลการค้นหาตามเงื่อนไขรายการที่ 1 - 7 จากทั้งหมด 7 รายการ                                         |         |
| ลำดับ เลขประจำตัวประชาชน ชื่อ-นามสกุล วันและเวลาที่เข้ารับบริการ สถานะการบันทึกข้อมูล การดำเนินก | 5       |
| ฉ         1         10xxxxxxx1523         AA         25/8/2564 20:03:57 น.         รอยืนยัน      | . 1     |
| Q         2         10xxxxxxx1524         BB         25/8/2564 11:39:58 น.         ยืนยันแล้ว    |         |
| <                                                                                                |         |

| 🤷 New Auth Code                         | 🗙 🤷 New A                          | Auth Code × +                             |                                    |                                                        | • - • ×                                              |
|-----------------------------------------|------------------------------------|-------------------------------------------|------------------------------------|--------------------------------------------------------|------------------------------------------------------|
| < → C ☆ ●                               | https://authenservice.nhso.go.t    | h/authencode                              |                                    |                                                        | 🕶 🖈 🝳 ข้อมิดพลาด                                     |
| <b>ส</b> ปส<br>สามักรามหลังราชในสุขภาพม | ฟ —<br>ข้อมูลรายละเอียดบุศ         | าคล                                       |                                    |                                                        |                                                      |
| ปี ตรวจสอบและยินยันก<br>บริการ          | เลขประจำตัวประชาชน                 | 10xxxxxxx1523                             |                                    |                                                        |                                                      |
| 🔍 ค้นหา/แก้ไข ข้อมูลก                   | ชื่อ-นามสกุล                       | AA                                        | เพศ                                | អญิง                                                   |                                                      |
|                                         | เดือนปีเกิด                        | กรกฎาคม 2510                              | อายุ                               | 54 ปี 1 เดือน 10 วัน                                   |                                                      |
| 🙂 ประวัติ Authen Code                   | สิทธิหลัก                          | (SSS) สิทธิประกันสังคม                    | สิทธิย่อย                          | สิทธิเบิกกองทุนประกันสังคม (ผู้ประกันตน)               |                                                      |
| 🗠 รายงาน                                | ที่อยู่                            | บ้านเลขที่ 35/40 หมู่ 00 ซอย 0243 หมู่บ้า | น บางนาเหนือ ตำบล บางนาเหนือ อำเภอ | เขตบางนา จังหวัด กรุงเทพมหานคร                         | ÷                                                    |
|                                         | ข้อมูลพิสูจน์ตัวตน                 |                                           | ถ่ายรูป หรือ อัพโ<br>เ<br>ถ่ายรูป  | หลดรูปภาพ<br>涵 เลือกรูปภาพ                             |                                                      |
|                                         | ข้อมูลการเข้ารับบริก               | 15                                        |                                    |                                                        | การดำเนินการ                                         |
| H 🔎 Type here t                         | เบอร์โทรศัพท์มือถือ *<br>to search | กรอกเอพาะตัวเลข<br>O Hi 💽 📻               | เบอร์โทรศัพท์<br>🔒 📄 🞯 🌄 🦵 🦁       | หากมีมากกว่า 1 เบอร์ให้ใส่ . คัน<br>🛃 📓 🗴 📵 🧊 🧆 82°F 🔨 | ● 幅 <i>信</i> (小)) ENG 08:21<br>30/08/2021 <b>下</b> 5 |

| 🌆 New Auth Code 🗙 🗙                                           | 🤹 Ne        | ew Auth Code               | ×   +                              |                |                              |                     |                   |    | 0       | - 0       | l  | > |
|---------------------------------------------------------------|-------------|----------------------------|------------------------------------|----------------|------------------------------|---------------------|-------------------|----|---------|-----------|----|---|
| $\leftrightarrow$ $\rightarrow$ C $\triangle$ https://authens | service.nhs | so.go.th/authencode        |                                    |                |                              |                     |                   | 04 | \$      | ข้อผิดพลา | กด | • |
| 🔤 สปสช.                                                       |             | ระบบตรวจสอบส               | ทธิและยืนยันการเข้ารับบริการ Ne    | ew Authen Code |                              |                     |                   |    |         |           | Ŋ  |   |
| 母 ตรวจสอบและยืนยันการเข้ารับ<br>บริการ                        |             | ข้อมูลการเข้ารับ           | บริการ Authen Code                 |                |                              |                     |                   |    |         |           |    | • |
| Q. ด้บหา/แก้ไข ข้อมลการรับบริการ                              |             | เลขประจำตัวประ             | ะชาชน 13 หลัก                      |                | วันที่เข้ารับบริการ เริ่มต้น |                     | สิ้นสุด           |    |         |           |    |   |
|                                                               |             |                            |                                    |                | วว/ดด/ปปปป                   | <b>#</b>            | วว/ดด/ปปปป        |    |         | <b>#</b>  |    |   |
| ประวัติ Authen Code รายบุคคล                                  |             | ประเภทการเข้าร้            | ับบริการ                           |                | สถาบะการบันทึกข้อมล          |                     |                   |    |         |           |    |   |
| 🗠 รายงาน 🤟 🤇                                                  |             | <mark>เ</mark> ลือกทั้งหมด |                                    | ÷              | เลือกทั้งหมด                 |                     |                   |    |         |           |    |   |
|                                                               |             | Q ค้นหา                    | เคลียร์ข้อมูล                      |                |                              |                     |                   |    |         |           |    |   |
|                                                               |             | ผลการค้นหาตาม              | แงื่อนไขรายการที่ 1 - 7 จากทั้งหมด | ด 7 รายการ     |                              |                     |                   |    |         |           |    |   |
|                                                               |             | ลำดับ                      | เลขประจำตัวประชาชน                 | ชื่อ-นามสกุล   | วันและเวลาที่เข้ารับบริการ   | สถาเ                | เะการบันทึกข้อมูล | 1  | การดำเท | ม้นการ    |    |   |
|                                                               |             | <b>Q</b> 1                 | 10xxxxxxx1523                      | AA             | 25/8/2564 20:03:57 น.        |                     | รอยืนยัน          |    |         | ŵ         |    |   |
|                                                               |             | Q 2                        | 10xxxxxxx1524                      | BB             | 25/8/2564 11:39:58 น.        | <i>.</i> ยืนยันแล้ว |                   |    |         |           |    |   |
|                                                               |             | Q 3                        | 10xxxxxxxx1525                     | CC             | 24/8/2564 15:18:00 น.        |                     | ยืนยันแล้ว        |    |         |           |    |   |

Ŧ

| 🗖 🔹 New Auth Code                              | × +                                            |                                      |                        |                                        |             |               |          |             |   |    | -   | ð   | × |
|------------------------------------------------|------------------------------------------------|--------------------------------------|------------------------|----------------------------------------|-------------|---------------|----------|-------------|---|----|-----|-----|---|
| $\leftarrow$ $\rightarrow$ C $\textcircled{a}$ | https://authenservice.nhso.go.                 | th/authencode                        |                        | ର୍ 🔓 💌                                 |             |               |          |             |   | ל≦ | Ē   |     |   |
| 💁 สปสช.                                        |                                                |                                      |                        |                                        | สด          |               |          |             | ₽ |    |     |     |   |
| 🗘 ตรวจสอบและยืนยันการเข้ารับ<br>บริการ         |                                                |                                      |                        |                                        |             |               |          |             |   |    |     | \$  |   |
| 🔍 ค้นหา/แก้ไข ข้อมูลการรับบริการ               |                                                |                                      |                        |                                        |             |               |          |             |   |    |     |     |   |
| 🖱 ประวัติ Authen Code รายบุคคล                 | ข้อมูลการเข้ารับบริการ                         | ารเข้ารับบริการ                      |                        |                                        |             |               |          |             |   |    |     |     |   |
| ่⊾2 รายงาน                                     | เบอร์โทรศัพท์มือถือผู้เข้ารับ<br>บริการ/ญาติ * | กรอกเฉพาะตัวเลข<br>(ใช้ในการ Audit)  |                        | เบอร์โทรศัพท์ผู้เข้ารับ<br>บริการ/ญาติ |             |               |          |             |   |    |     | าาร | 8 |
|                                                | วันที่เข้ารับบริการ                            | 30/12/2564                           | 19 : 03                |                                        |             |               |          |             |   |    | C 0 |     |   |
|                                                | ประเภทการเข้ารับบริการ                         | บริการด้านสร้างเสริมสุขภาพและป้องกัน | โรค (PP)และบริการอื่นๆ |                                        |             |               |          |             |   |    |     |     |   |
|                                                | บริการ *                                       |                                      |                        |                                        |             |               |          |             |   |    |     |     |   |
|                                                | บริการหลัก                                     |                                      | เลือ                   | ก บริการรอง                            |             |               |          |             |   |    |     |     |   |
|                                                | เข้ารับบริการรักษาท่                           | ทั่วไป (OPD/ IPD/ PP)                | ~                      | เข้ารับบริการรัก                       | ษาทั่วไป (O | PD/ IPD/ PF   | )        |             |   |    |     |     |   |
|                                                | การดูแลรักษาในที่ท้                            | งัก (Home Isolation)                 |                        | ) การดูแลรักษาใน                       | ที่พัก (Hom | ne Isolation) | I        |             |   |    |     |     |   |
|                                                | การดูแลรักษาในชุม                              | ซน (Community Isolatior              | n)                     | ) การดูแลรักษาใน                       | ชุมชน (Coi  | mmunity Iso   | lation)  |             |   |    |     |     |   |
|                                                | Self Isolation                                 |                                      |                        | ) Self Isolation                       |             |               |          |             |   |    |     |     |   |
|                                                | UCEP PLUS (ผู้ป่วย                             | กลุ่มอาการสีเหลืองและสีแ             | ดง)                    | ) UCEP PLUS (ຜູ້ນ                      | ไวยกลุ่มอาก | การสีเหลืองแ  | ละสีแดง) |             |   |    |     |     | A |
| 2                                              | ปิด                                            |                                      |                        |                                        |             | บันทึก(ร่า    | ) บันที  | ก/ยืนยันส่ง |   |    |     |     |   |

<

| 🐼 New Auth Code 🗙                                             | 🤷 Ne        | w Auth Code        | ×   +                           |               |                                    |                      | 0     | - 0          | ×   |
|---------------------------------------------------------------|-------------|--------------------|---------------------------------|---------------|------------------------------------|----------------------|-------|--------------|-----|
| $\leftrightarrow$ $\rightarrow$ C $\triangle$ https://authens | service.nhs | o.go.th/authencode |                                 |               |                                    | ٥                    | • ☆   | 2 ข้อผิดพลาด | ) : |
| 🔤 สปสช.                                                       | ≡           | ระบบตรวจสอบสิท     | ธิและยืนยันการเข้ารับบริการ Nev | w Authen Code |                                    |                      | Q     |              |     |
| 🗘 ตรวจสอบและยืนยันการเข้ารับ<br>บริการ                        |             | ข้อมูลการเข้ารับบร |                                 |               | ^                                  |                      |       |              |     |
| Q ค้นหา/แก้ไข ข้อมูลการรับบริการ                              |             | เลขประจำตัวประข    | มาชน 13 หลัก                    |               | วันที่เข้ารับบริการ เริ่มต้น       |                      |       | 1            |     |
| ປີ ประวัติ Authen Code รายบุคคล                               |             | ประเภทการเข้ารับ   | บริการ                          |               | รว/ตต/บบบบ<br>สถานะการบันทึกข้อมูล | 33/00/0000           |       |              |     |
| เ⊿ี รายงาน 🤇 🤇                                                |             | เลือกทั้งหมด       |                                 | ÷             | เลือกทั้งหมด                       | \$                   |       |              |     |
|                                                               |             | Q ค้นหา            | เคลียร์ข้อมูล                   |               |                                    |                      |       |              |     |
|                                                               |             |                    |                                 |               |                                    |                      |       |              |     |
|                                                               |             | ผลการค้นหาตามเ     | อนไขรายการที่ 1 - 7 จากทั้งหมด  | 7 รายการ      |                                    |                      |       |              | Ľ   |
|                                                               |             | ลำดับ              | เลขประจำตัวประชาชน              | ชื่อ-นามสกุล  | วันและเวลาที่เข้ารับบริการ         | สถานะการบันทึกข้อมูล | การดำ | เนินการ      |     |
|                                                               |             | Q 1                | 10xxxxxxxx1523                  | AA            | 25/8/2564 20:03:57 u.              | รอยืนยัน             |       |              | L   |
|                                                               |             | Q 2                | 10xxxxxxxx1524                  | BB            | 25/8/2564 11:39:58 u.              | ยืนยันแล้ว           |       |              |     |
| <                                                             |             | Q 3                | 10xxxxxxx1525                   | CC            | 24/8/2564 15:18:00 u.              | ยืนยันแล้ว           |       |              |     |
|                                                               |             |                    |                                 |               |                                    |                      |       |              |     |

| 🗖 🛛 💀 New Auth Code                                    | × +                                            |                                      |                        |                                        |                            |            |     |       | -         | ð    | ×            |
|--------------------------------------------------------|------------------------------------------------|--------------------------------------|------------------------|----------------------------------------|----------------------------|------------|-----|-------|-----------|------|--------------|
| $\leftarrow$ $\rightarrow$ C $\widehat{\mbox{a}}$ http | s://authenservice.nhso.go.th/authen            | code                                 |                        |                                        | PQE                        | 6          | ABP | 3 €   | ()        |      |              |
|                                                        |                                                |                                      |                        | (เซเนการ Audit)<br>💿 ຄ່າຍຽປ 🔛 ເລືອກຽປກ | ענרו                       |            |     | R9.10 |           |      | <b>&amp;</b> |
|                                                        |                                                |                                      |                        |                                        |                            |            |     |       |           |      |              |
| 🗠 คนพา/แกเซ ขอมูลการรบบรการ                            |                                                |                                      |                        |                                        |                            |            |     |       |           | ¢    |              |
| 🕑 ประวัติ Authen Code รายบุคคล                         | ข้อมูลการเข้ารับบริการ                         |                                      |                        |                                        |                            |            |     |       |           |      |              |
| รายงาน                                                 | เบอร์โทรศัพท์มือถือผู้เข้ารับ<br>บริการ/ญาติ * | กรอกเฉพาะตัวเลข<br>(ใช้ในการ Audit)  |                        | เบอร์โทรศัพท์ผู้เข้ารับ<br>บริการ/ญาติ | หากมีมากกว่า 1 เบอร์ให้ใส่ | , คั่น     |     |       |           |      |              |
|                                                        | วันที่เข้ารับบริการ                            | 30/12/2564                           |                        | เวลา *                                 | 19 : 03                    |            |     |       |           |      |              |
|                                                        | ประเภทการเข้ารับบริการ                         | บริการด้านสร้างเสริมสุขภาพและป้องกัน | โรค (PP)และบริการอื่นๆ |                                        |                            |            |     | มูล   | การดำเนิน | เการ |              |
|                                                        | บริการ *                                       |                                      |                        |                                        |                            |            |     |       |           |      |              |
|                                                        | บริการหลัก                                     |                                      | เลือก                  | บริการรอง                              |                            |            |     |       |           |      |              |
|                                                        | เข้ารับบริการรักษาทั่ว                         | มไป (OPD/ IPD/ PP)                   | <b>~</b>               | เข้ารับบริการรักษ                      | ษาทั่วไป (OPD∕ IPD∕        | PP)        |     |       |           |      |              |
|                                                        | การดูแลรักษาในที่พัก                           | (Home Isolation)                     |                        | การดูแลรักษาในเ                        | ที่พัก (Home Isolati       | on)        |     |       |           |      |              |
|                                                        | การดูแลรักษาในชุมช                             | น (Community Isolation               | •                      | การดูแลรักษาในข                        | ชุมชน (Community           | Isolation) |     |       |           |      |              |
|                                                        | Self Isolation                                 |                                      |                        | Self Isolation                         |                            |            |     |       |           |      |              |
|                                                        | UCEP PLUS (ຜູ້ປ່ວຍຄ                            | ลุ่มอาการสีเหลืองและสีแด             | na) 🗌                  | UCEP PLUS (ผู้ป่                       | วยกลุ่มอาการสีเหลือ        | งและสีแดง) |     |       |           |      |              |
| 2                                                      | ปิด                                            |                                      |                        |                                        |                            |            | ลบ  |       |           |      |              |
| 4                                                      | «« « 1                                         | » »»                                 |                        |                                        |                            |            |     |       |           |      |              |

-

| 💀 New Auth Code 🛛 🗙                                           | 🐼 New Auth Code 🗙 🕂                                         | • - • ×          |
|---------------------------------------------------------------|-------------------------------------------------------------|------------------|
| $\leftrightarrow$ $\rightarrow$ C $\triangle$ https://authens | ervice.nhso.go.th/authencode                                | 🕶 🛧 💽 ย้อมิดพลาด |
| 🌆 สปสช.<br>สานักรายสายแห่งอาศ                                 | 📃 ระบบตรวจสอบสิทธิและยืนยันการเข้ารับบริการ New Authen Code | Q                |
| 母 ตรวจสอบและยืนยันการเข้ารับ<br>บริการ                        | ค้นหาประวัติ Authen Code รายบุคคล                           |                  |
| 🔍 ค้นหา/แก้ไข ข้อมูลการรับบริการ                              | เลขประจำตัวประชาชน 13 หลัก<br><b>0 อุ้</b> มหา เคลียร์ข้อมอ |                  |
| 🕒 ประวัติ Authen Code รายบุคคล                                |                                                             |                  |
| La subati                                                     |                                                             |                  |

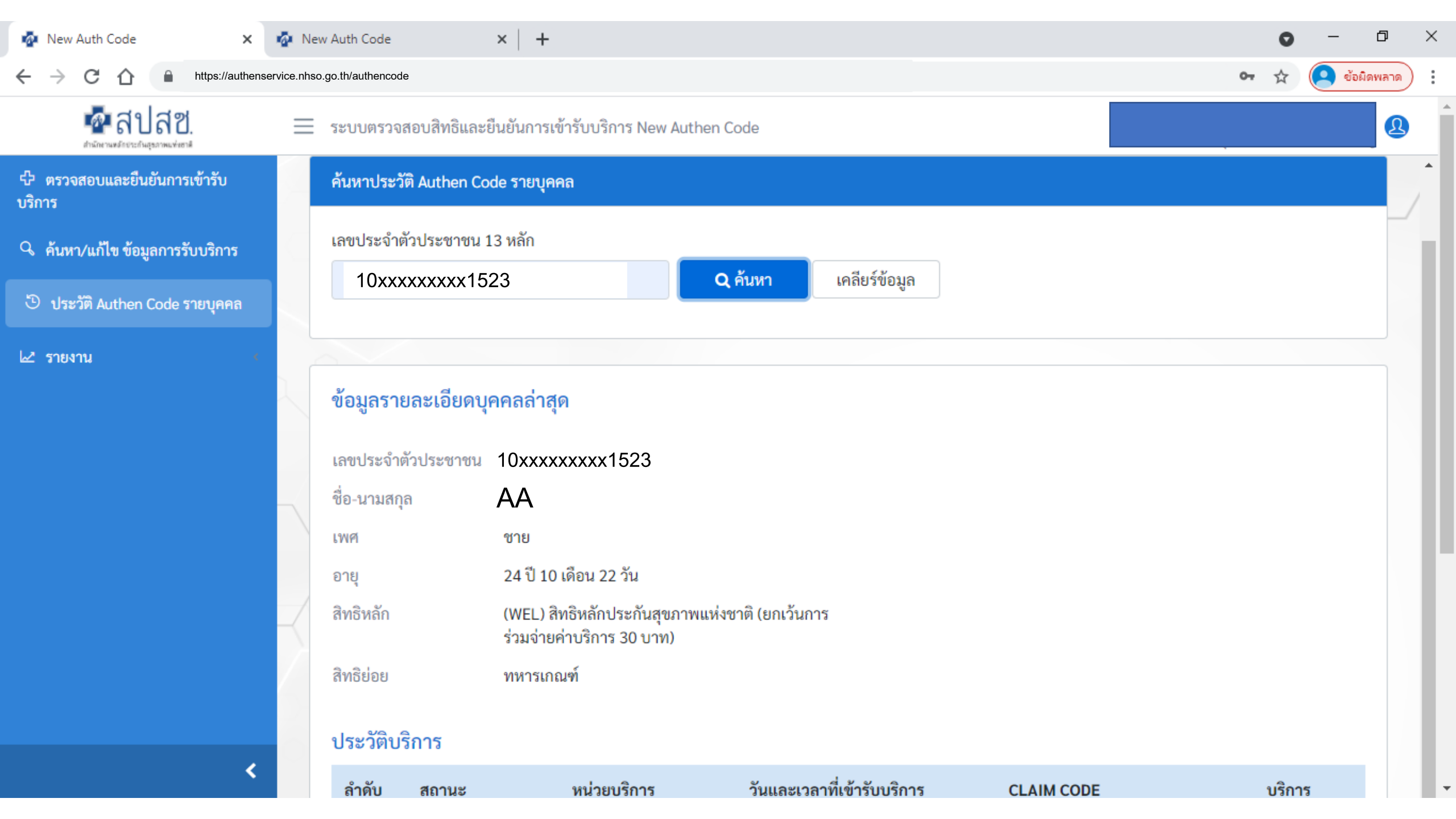

| 🗖 🧖 New Auth Code 🗙                                                | <   +     | -                    |              |                                                     |                            |         |              | —                                                    | o x |
|--------------------------------------------------------------------|-----------|----------------------|--------------|-----------------------------------------------------|----------------------------|---------|--------------|------------------------------------------------------|-----|
| $\leftarrow$ $\rightarrow$ $C$ $\widehat{\alpha}$ https://authense | ervice.nh | nso.go.th/           | authencode   |                                                     |                            |         | ρ 🟠 📼        | 💩 🕼 🗘 🕼 🕼                                            |     |
| 💁 สปสช.                                                            |           | ระบบต                | รวจสอบสิทธิเ | เละยืนยันการเข้ารับบริการ New Aut                   | then Code                  |         |              |                                                      | 2   |
| 🗘 ตรวจสอบและยืนยันการเข้ารับ<br>บริการ                             | /         | เพศ<br>อายุ          |              | ชาย<br>28 ปี 10 เดือน 27 วัน                        |                            |         |              |                                                      |     |
| 🔍 ค้นหา/แก้ไข ข้อมูลการรับบริการ                                   |           | สิทธิหล่<br>สิทธิย่อ | าัก<br>วย    | (SSS) สิทธิประกันสังคม<br>สิทธิเบิกกองทุนประกันสังค | ມ (ຜູ້ປรະກັນຕນ)            |         |              |                                                      |     |
| ประวัติ Authen Code รายบุคคล                                       |           |                      |              |                                                     |                            |         |              |                                                      |     |
| 🗠 รายงาน 🤇                                                         |           | ประวั                | ติบริการ     |                                                     |                            |         |              |                                                      |     |
|                                                                    |           | ลำดับ                | สถานะ        | หน่วยบริการ                                         | วันและเวลาที่เข้ารับบริการ | HN CODE | CLAIM CODE   | บริการ                                               |     |
|                                                                    |           | 1                    | ยืนยันแล้ว   | 06937 : รพ.สต.บ้านห้วยร่วม                          | 15/03/2565 14:41:00<br>น.  | 1692    | PP1038164800 | PG0090001 : การดูแลรักษาในที่พัก (Home<br>Isolation) |     |
|                                                                    | J         | 2                    | ยืนยันแล้ว   | 10734 : รพ.สมุทรสาคร                                | 13/03/2565 10:13:57<br>น.  | -       | PP1037566357 | PG0090001 : การดูแลรักษาในที่พัก (Home<br>Isolation) |     |
|                                                                    | /         | 4                    | « 1          | » »»                                                |                            |         |              |                                                      |     |
| 2                                                                  |           |                      |              |                                                     |                            | )       |              |                                                      |     |

| 🕓 iPhor 🗙   🏤 MailC 🗙   📆 M                           | Nana 🗙   🧟 New 🗙   🛆 NHSC 🗙   🧔 New 🗙   💽 Posta 🗙   🌌 FTE_a 🗙   🧐 D              | ug 🗙   🕙 NATI 🗙 🧔 New 🗙 🧔    | ਸ਼ਪੋਸ਼ <b>ਂ ×   +                                    </b> |
|-------------------------------------------------------|----------------------------------------------------------------------------------|------------------------------|-----------------------------------------------------------|
| $\leftarrow$ $\rightarrow$ C $\triangle$ https://auti | enservice.nhso.go.th/authencode                                                  |                              | 🕶 Q 🖄 🛧 🍳 หยุดข้าคราว                                     |
| 💁 สปสช.                                               | 🚍 ระบบตรวจสอบสิทธิและยืนยันการเข้ารับบริการ New Authen Code                      |                              | 2                                                         |
| 🗘 ตรวจสอบและยืนยันการเข้ารับ<br>บริการ                | Home / รายงาน / รายงานการขอ Authen code                                          |                              |                                                           |
| 🔍 ค้นหา/แก้ไข ข้อมูลการรับบริการ                      | รายงานการขอ Authen code                                                          |                              |                                                           |
| ประวัติ Authen Code รายบุคคล                          | เลขประจำตัวประชาชน 13 หลัก                                                       | วันที่เข้ารับบริการ เริ่มต้น | สิ้นสุด                                                   |
| 🗠 รายงาน 🗸                                            |                                                                                  | 07/12/2564                   | 09/12/2564                                                |
| รายงานการขอ Authen code                               | ประเภทการเข้ารับบริการ                                                           |                              |                                                           |
|                                                       | <ul> <li>Q เลือกประเภทการเข้ารับบริการ</li> <li>Q ค้นหา เคลียร์ข้อมูล</li> </ul> |                              |                                                           |
|                                                       | ผลการค้นหาตามเงื่อนไขรายการที่ 1 - 10 จากทั้งหมด 147 รายการ                      |                              | ดาวน์โหลดรายงาน                                           |
|                                                       | ลำดับ รหัสหน่วย ชื่อหน่วย เลขบัตร                                                | ชื่อ-สกุล หมู่ หมู่          | ຸ່ບ້ານ ຕຳບຄ                                               |
|                                                       | 1 10xxxxxx1523 AA E                                                              | B 01 หนองไร่                 | ทุ่งหลวง ปากท                                             |
|                                                       | 2 10xxxxxx1524 CC I                                                              | D 10 หนองตาจอง               | ม ทุ่งหลวง ปากท                                           |
| 8 <                                                   | 3 10xxxxxxx1525 EE F                                                             | F 08 เขาพระเอก               | ทุ่งหลวง ปากท                                             |

## การบันทึกเบิกในระบบ e-Claim

การเข้าใช้งานระบบโปรแกรม e-Claim URL: https://eclaim.nhso.go.th/Client

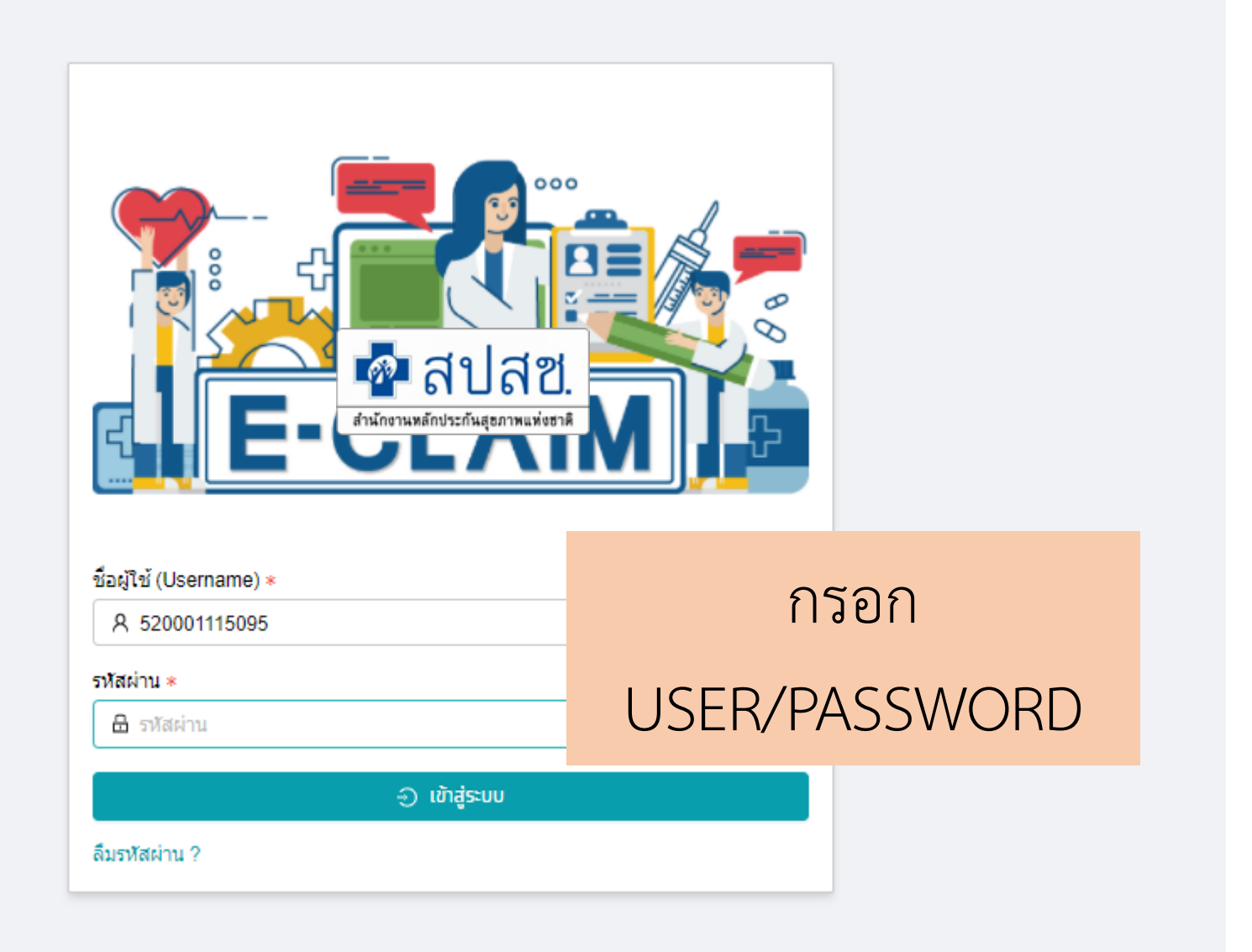

## รายละเอียดของหน่วยบริการ และเจ้าหน้าที่ ที่เข้าใช้งานระบบ

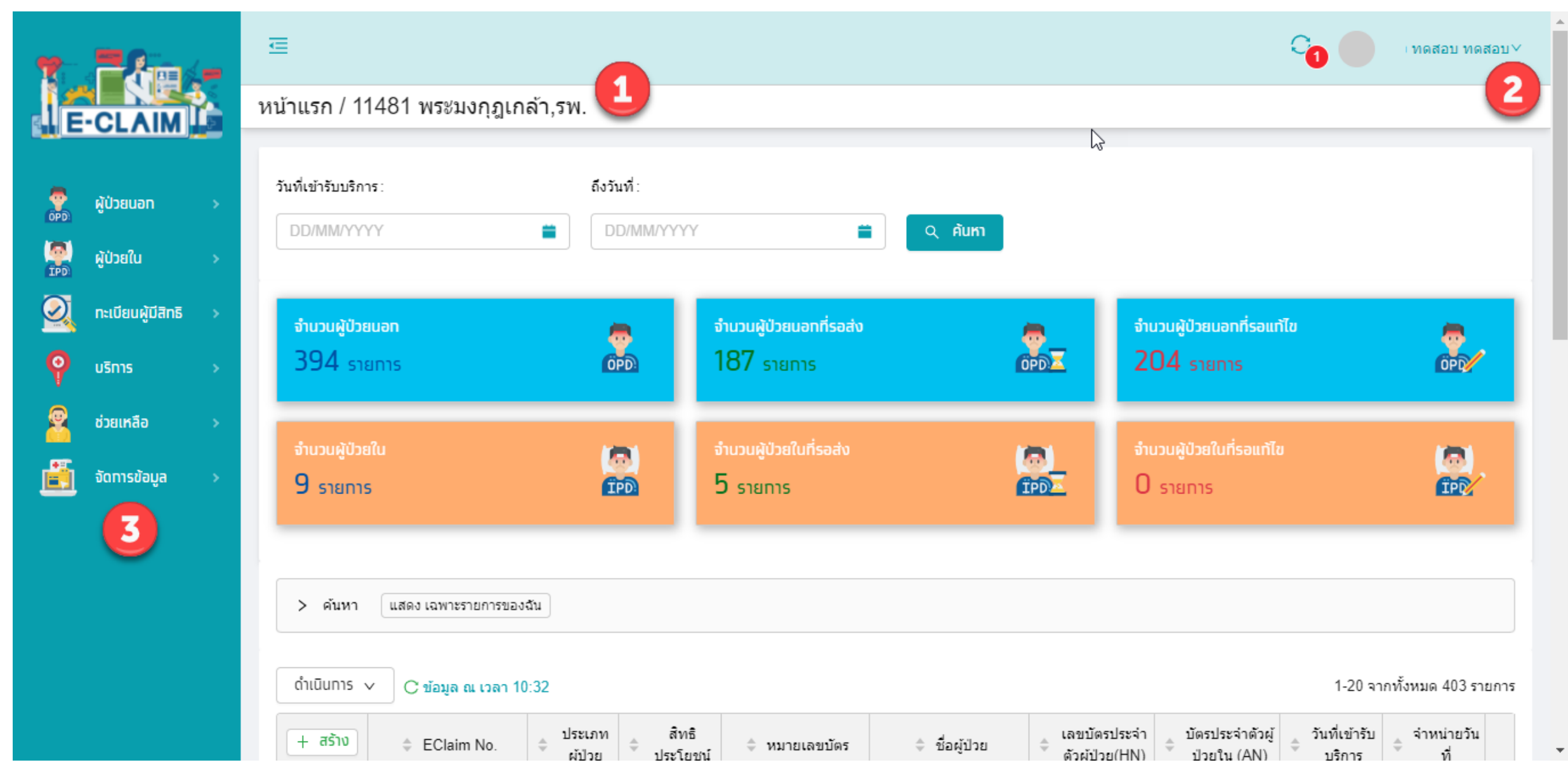

การบันทึกข้อมูลผู้ป่วยใน >> <mark>ข้อมูลทั่วไป (F1)</mark>

|                       | ผู้ป่วยใน / <b>สร้าง บันทึกผู้ป่วยใน</b><br>บิ nลับ บันทึก                      |                                      |                 | UCS สิทธิ UC     |
|-----------------------|---------------------------------------------------------------------------------|--------------------------------------|-----------------|------------------|
| AUDICALATIAN มี 🕹     | ข้อมูลทั่วไป(F1) การวินิจฉัยโรค(F2) การผ่าตัดหัตถการ(<br>ข้อมูลที่วไปผู้ป่วยนอก | (F3) AE,RF,CA(F4) ค่ารักษาพยามาล(F5) |                 |                  |
| 🔶 👔 ມໂສດມັສ           | วผู้ป่วย(HN) ∗<br>™ คับหาผัป่วยใน                                               | บัตรประจำตัวผู้ป่วยใน (AN) *         | ประเภทบัตร *    | หมายเลขบัตร ≉    |
| 1PD                   | ไวตู้ป่วย(HN)                                                                   | บัตรประจำตัวผู้ป่วยใน (AN)           | 1 บัตรประชาชน 🗸 | หมายเลขบัตร      |
| 🕺 กะเบียนผู้มีสิทธิ > | 📅 บันทึกผู้ป่วยใน                                                               | ชื่อผู้ป่วย :                        | นามสกุลผู้ป่วย: | :                |
| y usms >              | ี่ 1 ด.ช. ∨                                                                     | ชื่อผู้ป่วย                          | นามสกุลผู้ป่วย  | ตรวจสอบสิทธิ (1) |
| 2 ช่วยเหลือ >         | เพศ * นน.แรกรับ :                                                               | วันเกิด :                            | สถานะภาพ *      | ลัญชาติ *        |
| 📺 จัดการข้อมูล >      | ชาย 🗸 0.0000                                                                    | DD/MM/YYYY                           | 1 โสด           | 099 ไทย          |
|                       | อาชีพ ∗                                                                         | อายุ (ปี-เดือน):                     |                 |                  |
|                       | 000 ((-))                                                                       | อายุ (ปี-เดือน)                      | ]               |                  |
|                       |                                                                                 |                                      |                 |                  |

การบันทึกข้อมูลผู้ป่วยใน >> <mark>ข้อมูลทั่วไป (F1)</mark>

| <b>7</b>   |                   |   | ผู้ป่วยใน / สร้าง บันทึกผู้ป่วยใน<br>บิ กลับ บันทึก                                      | UCS สิทธิ UC |
|------------|-------------------|---|------------------------------------------------------------------------------------------|--------------|
| L E-       | CLAIM             | 5 | ข้อมูลทั่วไป(F1) การวิบิจฉัยโรค(F2) การผ่าตัดทัตถการ(F3) AE,RF,CA(F4) ค่ารักษาพยาบาล(F5) |              |
|            | ผู้ป่วยนอท        | > | ้ ข้อมูลสิทธิ                                                                            |              |
| EPD        | ผู้ป่วยใน         | • | 💿 ใช้สิทธิ์ 🔿 ไม่ใช้สิทธิ์                                                               |              |
| $\bigcirc$ | ทะเบียนผู้มีสิทธิ | > | สิทธิประโยชน์ : ประเภทบริการ/รักษา : โครงการพิเศษ :                                      |              |
| <b>9</b>   | บริการ            | > | UCS สิทธิ UC ∨ 1 IPD ∨ โครงการพิเศษ                                                      | ~            |
| 2          | ช่วยเหลือ         | > | หน่วยบริการหลัก :                                                                        |              |
| <u>ii</u>  | จัดทารข้อมูล      | > | หน่วยบริการหลัก                                                                          |              |
|            |                   |   | รหัส Authen Code / เลขอนุมัติ:                                                           |              |
|            |                   |   | xxxxxxxx ่ ขอ Authen ผ่านระบบ New Authen                                                 |              |
|            |                   |   | เป็นประเภท OP/IP/PP                                                                      |              |

## การบันทึกข้อมูลผู้ป่วยใน >> <mark>ข้อมูลทั่วไป (F1)</mark>

|      |                   |   | ผู้ป่วยใน | 🕖 สร้าง บันทึกผู้ข                        | ป่วยใน                         |                            |                     |                                      |    |              |
|------|-------------------|---|-----------|-------------------------------------------|--------------------------------|----------------------------|---------------------|--------------------------------------|----|--------------|
| 7    |                   |   | וב        | กลับ <b>บันทึก</b>                        |                                |                            |                     |                                      |    | UCS สิทธิ UC |
|      | -CLAIM            |   | 2         | ม้อมูลทั่วไป(F1) <mark>การวินิจจ</mark> ้ | ับโรค(F2) การผ่าตัดหัด         | ลถการ(F3) AE,RF,CA(F4) ค่า | รักษาพยาบาล(F5      |                                      |    |              |
| OPD. | ผู้ป่วยนอท        | > | ſ         | — ข้อมูลประเภทกา                          | ารจำหน่าย ——                   |                            |                     |                                      |    |              |
| IPD  | ผู้ป่วยใน         | > |           | วันทีเข่ารับบริการ *<br>01/08/2565        |                                | เวลา *                     |                     | ~ . 90 ou                            |    |              |
|      | ทะเบียนผู้มีสิทธิ | > |           | จำหน่ายวันที่ *                           | _ วันที่จำหน่                  | าย ในโปรแกรม e-<br>เมลา *  | <sub>-Claim</sub> แ | ละโปรแกรม A-med ต้องตรงกัน<br>วันลา: | L. |              |
| 9    | บริทาร            | > | 3         | 10/08/2565                                | 0 🗮                            | 12:43                      | 0                   | 2                                    |    |              |
| 2    | ช่วยเหลือ         | > |           | เพิ่มวันลา :                              | วันนอน:                        | สถานะภาพการจำหน่าย *       |                     | ประเภทการจำหน่าย *                   |    |              |
| Ē    | จัดทารข้อมูล      | > | 4         | คำนวณ วันลา                               | 7                              | 2 Improved                 | ~                   | 1 With Approval $\lor$               |    |              |
|      |                   |   |           | หาก<br>วันส                               | ามีวันที่ไม่มีกา<br>ลากลับบ้าน | รดูแลผู้ป่วยต้องบั         | นทึกเป็น            |                                      |    |              |

## การบันทึกข้อมูลผู้ป่วยใน >> วันลากลับบ้าน

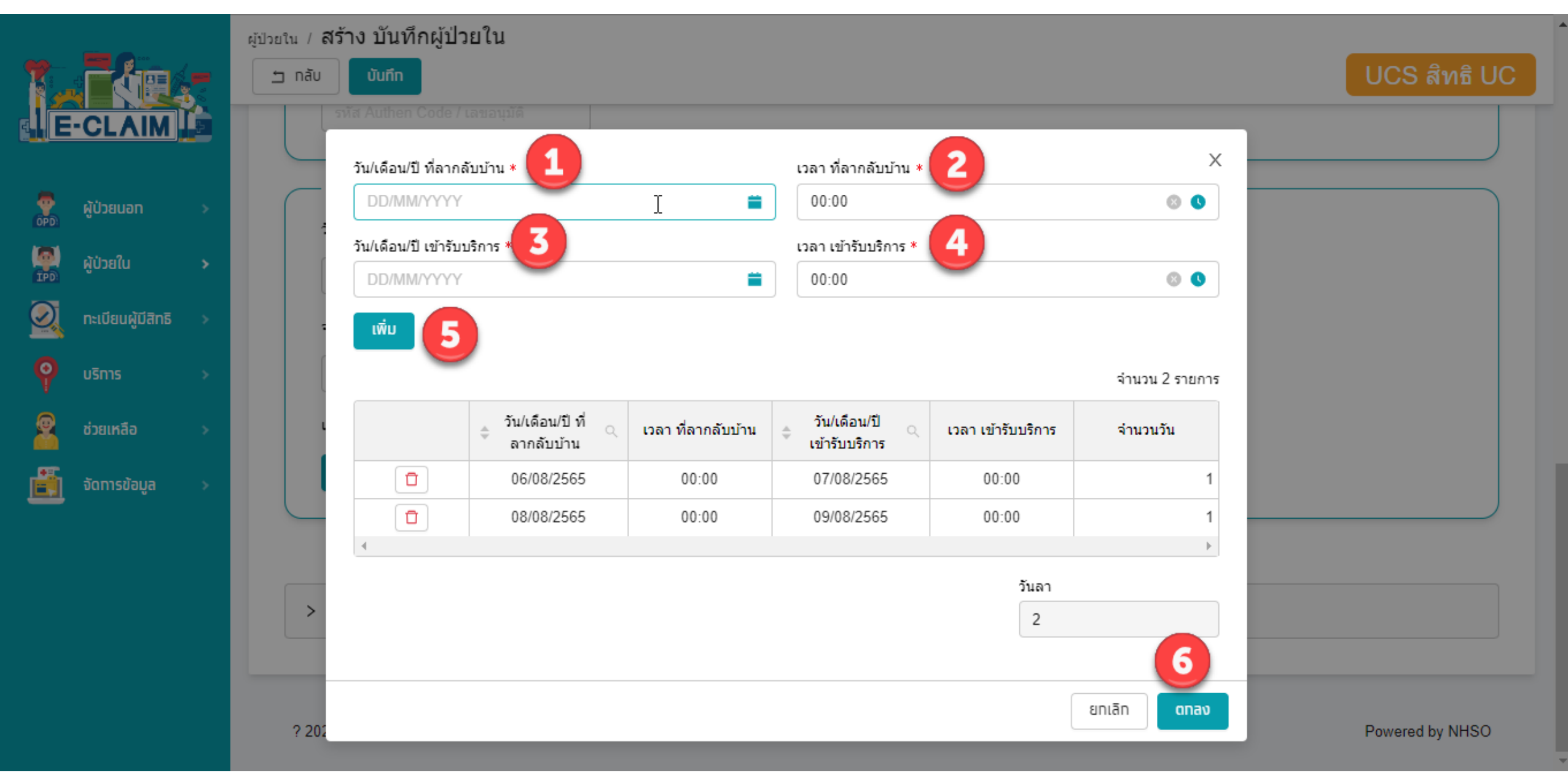

## การบันทึกข้อมูล >> ข้อมูลวินิจฉัยโรค (F2)

| ใน / ค้นหาผู้ป่วยใน / ไ   | เก้ไข บันทึกผู้ป่     | ไวยใน                                                      |                         |                        |        |        |                  |             | <b>^</b> |
|---------------------------|-----------------------|------------------------------------------------------------|-------------------------|------------------------|--------|--------|------------------|-------------|----------|
| กลับ สร้างใหม่            | ดู บันทึก             |                                                            |                         |                        |        |        | UC               | S สิทธิ U   | С        |
| ข้อมูลทั่วไป(F1) การวินิะ | เฉียโรค(F2) การผ่าตัด | ลหัดถการ(F3) AE,RF,CA(F4) ด่ารักษาพยาบ                     | าล(F5)                  |                        |        |        |                  |             |          |
| ອ້ວຍ ວິນີວ ວັຍ            | 150                   |                                                            |                         |                        |        |        |                  |             |          |
| วินิจฉัยโรคหลัก:          | :                     |                                                            |                         |                        |        |        |                  |             |          |
| U071                      | ~ C                   | OVID-19                                                    |                         |                        |        |        |                  |             |          |
| รหัสแพทย์ผู้รักษา :       |                       |                                                            |                         |                        |        |        |                  |             |          |
| 2. u                      | ายแพทย่               | แพทย์เวชศาสตร์ครอบครัว                                     | ~                       |                        |        |        |                  |             |          |
| รหัสแผนกที่รับบริกา       | าร: ชื่อเ             | แผนกที่รับบริการ :                                         |                         |                        |        |        |                  |             |          |
| รหัสแผนกที่รั             | V XX i                | <sup>1</sup> ้อแผนกที่รับบริการ                            |                         |                        |        |        |                  |             |          |
| การวิชิวอัยโรกรวงไ        |                       |                                                            |                         |                        |        |        |                  |             |          |
| 11334440 (3430)           |                       |                                                            |                         |                        |        |        | ส่วนวง           | 1.4.5381035 |          |
|                           |                       |                                                            |                         | -                      |        |        |                  |             |          |
| + เพม                     | รหัสโรครอง            | รายละเอียด                                                 | ประเภทโรครอง            | รหัสแพทย์รักษา         | วันที  | เวลา   | แผนกที่รับบริการ | seq         |          |
|                           | J029                  | Acute pharyngitis, unspecified                             | 2 โรคร่วม (Comorbidity) | э.                     | /2565  | 11:14  |                  | 1           |          |
|                           | Z115                  | Special screening examination for<br>other viral diseases  | 2 โรคร่วม (Comorbidity) | 2                      | /2565  | 11:14  |                  | 2           |          |
|                           | Z208                  | Contact with or exposure to other<br>communicable diseases | 2 โรคร่วม (Comorbidity) | <mark>บันทึ</mark> ้ เ | าข้อมล | เรหัสโ | รคให้ถูกเ        | ข้องคร      | ะบถ้ว    |

## การบันทึกข้อมูล >> ข้อมูลการผ่าตัดหัตถการ (F3)

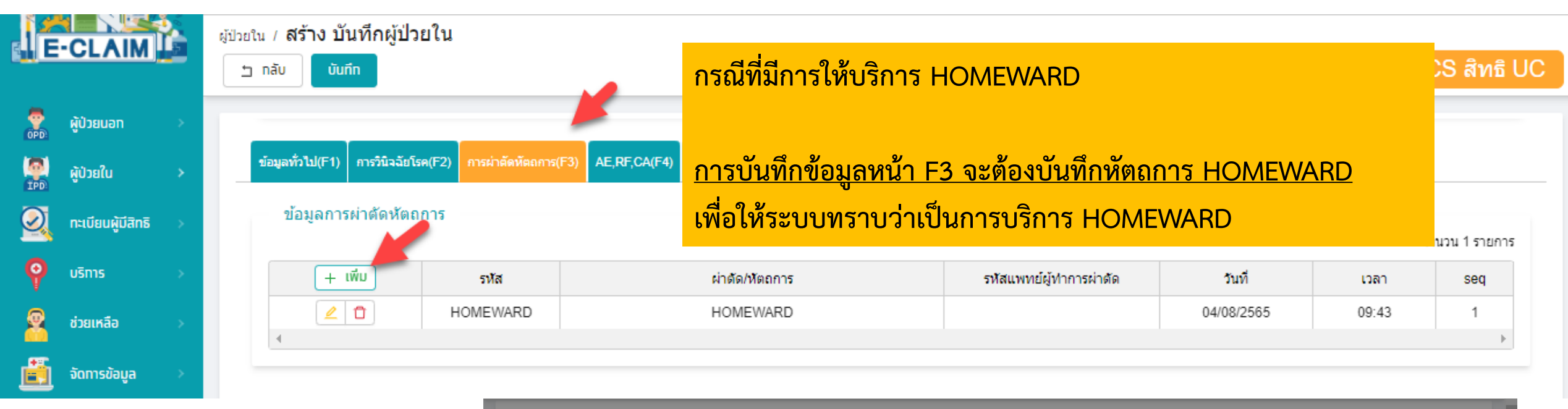

| หัสผ่าตัด/หัตถการ <b>*</b>            |          |     |            |           |        |     |      |      |
|---------------------------------------|----------|-----|------------|-----------|--------|-----|------|------|
| HOMEWARD V +                          | HOMEWARD |     |            |           |        |     |      |      |
| หัสแพทย์ผู้ทำการผ่าตัด                |          | วัน | ที่ *      |           | เวลา * |     |      |      |
|                                       |          | (   | 04/08/2565 | 0 🚞       | 09:43  | © 3 |      |      |
| หัสแผนกที่รับบริการ ชื่อแผนกที่รับบริ | การ      |     | ราคาค่าบ   | ริการ     |        |     | 1282 | 500  |
| รหัสแผ 🗸 XX ชื่อแผนกที่รับ            |          |     |            |           |        |     |      | Jocy |
|                                       |          |     |            | $\square$ |        |     |      |      |

## การบันทึกข้อมูล >> ข้อมูล AE,การรับส่งต่อ (F4)

| ผู้ป่วยใน / ค้นหาผู้ป่วยใน / <b>แก้ไข บันที</b> ่ | กผู้ป่วยใน                                                       |              |
|---------------------------------------------------|------------------------------------------------------------------|--------------|
| ั า กลับ สร้างใหม่ ดู บั                          | uñn                                                              | UCS สิทธิ UC |
| ข้อมูลทั่วไป(F1) การวินิจฉัยโรค(F2) กา            | กรผ่าตัดหัตถการ(F3) AE,RF,CA(F4) ค่ารักษาพยาบาล(F5)              |              |
| 🔶 หน่วยบริการที่รับส่งต่                          | a ————                                                           |              |
|                                                   | เลขที่ใบรับส่งต่อ                                                |              |
| 🔽 มีการส่งต่อ                                     | XXXXX                                                            |              |
| รับจาก                                            |                                                                  |              |
| 11111 นาหว้า,รพช.                                 |                                                                  | ~            |
| วัตถุประสงค์การรับ วินิจฉัย                       | 文 รับรักษา รับไว้รักษาต่อเนื่อง(ส่งคลับ) ตามความต้องการผู้ป่วย   |              |
| ส่งต่อ                                            |                                                                  |              |
| ส่งต่อ                                            |                                                                  | ~            |
| วัตถุประสงศ์การส่งต่อ วินิจจั                     | เีย รับรักษา รับไว้รักษาต่อเนื่อง(ส่งกลับ) ตามความต้องการผู้ป่วย |              |
|                                                   |                                                                  |              |
|                                                   |                                                                  |              |
|                                                   | หากมีการเบิกค่ารถรับส่งต่อ ต้องบันทึกข้อมูลการรับส่งต่อ          | ให้ครบถ้วน   |

## การบันทึกข้อมูล >> ข้อมูลค่ารักษาพยาบาล (F5)

| วยใน / ค้นหาร<br>ํ⊐ กลับ<br>ข้อมูลทั่วไป( | งู้ป่วยใน / <b>แก้ไข บับเกิกผู้ป่ายใน</b><br>สร้างใหม่ 0 บันทีก 2<br>F1) การวินิจฉัยโรค(F2) การผ่าตัดหัตถการ(F3) AE,RF,CA(F4) ค่ารักษาพยาบาล(F5) |        |          | UCS สิทธิ UC |
|-------------------------------------------|----------------------------------------------------------------------------------------------------|--------|----------|--------------|
| <ul> <li>รายง</li> <li>#</li> </ul>       | านแบบละเอียด Sายงานแบบสรุป<br>รายการค่าบริการทางการแพทย์                                                                                         | 1      | เบิกได้  | เบิกไม่ได้   |
| 1                                         | ด่าห้อง/ค่าอาหาร                                                                                                    | รายการ | 4,000.00 | 96,000.00    |
| 2                                         | อวัยวะเทียม/อุปกรณ์ปาบัดรักษา                                                                                                    | รายการ | 0.00     | 0.00         |
| 3                                         | ยาและสารอาหารทางเส้นเลือดที่ใช้ใน รพ.                                                                                                    | รายการ | 1,083.50 | 0.00         |
| 4                                         | ยาที่นำไปใช้ต่อที่บ้าน                                                                                                    | รายการ | 0.00     | 0.00         |
| 5                                         | เวซภัณฑ์ที่ไม่ใช่ยา                                                                                                    |        | 0.00     | 0.00         |
| 6                                         | บริการโลหิตและส่วนประกอบของโลหิด                                                                                                    |        | 0.00     | 0.00         |
| 7                                         | ตรวจวินิจฉัยทางเทคนิคการแพทย์และพยาธิวิทยา                                                                                                    | รายการ | 1,680.00 | 0.00         |
| 8                                         | ตรวจวินิจฉัยและรักษาทางรังสีวิทยา.                                                                                                    |        | 250.00   | 0.00         |
| 9                                         |                                                                                                    |        | 0.00     | 0.00         |
| 10                                        | <sup>ู</sup> บนทกคาเซจายอนๆ เหครบถวน                                                                                                    |        | 0.00     | 0.00         |
| 11                                        | ฟาหัตถการและบริการวิสัญญี.                                                                                                    |        | 0.00     | 0.00         |

# ขอบคุณค่ะ

สายด่วนให้คำปรึกษาโรงพยาบาล (Provider Center)

หมายเลข 02-554-0505 e-mail: providercenter@nhso.go.th

เพื่อให้คำแนะนำเกี่ยวกับเรื่องการเบิกจ่าย โปรแกรม การโอนเงิน ฯลฯ